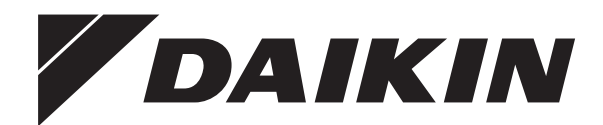

# Kasutaja viitejuhend

Daikin Altherma – madala temperatuuriga kaksikseade

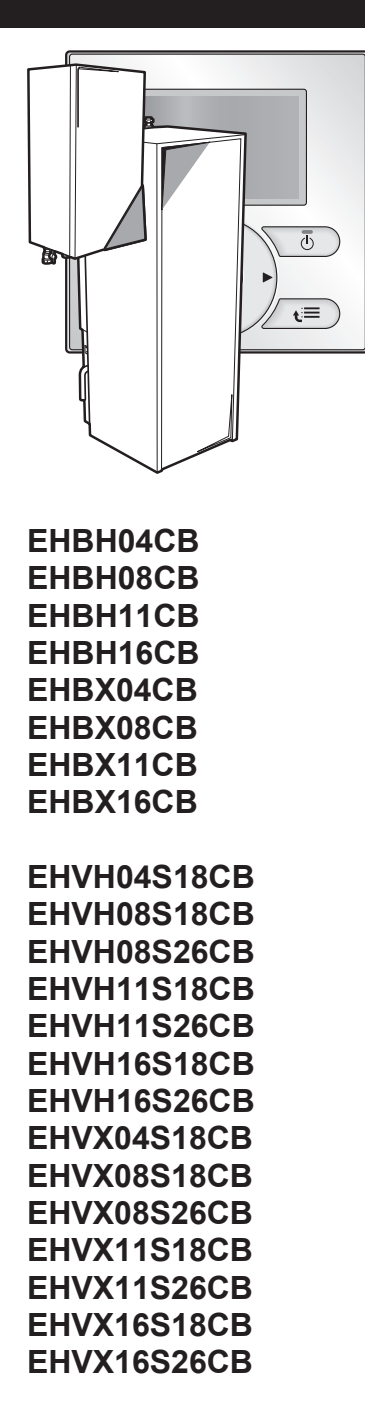

Kasutaja viitejuhend Daikin Altherma – madala temperatuuriga kaksikseade

Eesti

# Sisukord

| 1 | Üldi | Üldised ettevaatusabinõud 2 |                                                                                                   |        |
|---|------|-----------------------------|---------------------------------------------------------------------------------------------------|--------|
|   | 1.1  | Info kas                    | sutusjuhiste kohta                                                                                | 2      |
|   |      | 1.1.1                       | Hoiatuste ja sümbolite tähendus                                                                   | 2      |
|   | 1.2  | Kasutaj                     | ale                                                                                               | 3      |
| 2 | Info | käeso                       | oleva dokumendi kohta                                                                             | 3      |
| 3 | Info | süste                       | emi kohta                                                                                         | 4      |
|   | 3.1  | Tüüpilis                    | e süsteemi osad                                                                                   | 4      |
| 4 | Kas  | utami                       | ne                                                                                                | 4      |
|   | 4.1  | Ülevaad                     | de: seadme kasutamine                                                                             | 4      |
|   | 4.2  | Kasutaj                     | aliidese ülevaade                                                                                 | 4      |
|   |      | 4.2.1                       | Nupud                                                                                             | 4      |
|   |      | 4.2.2                       | Seadme olekut näitavad ikoonid                                                                    | 5      |
|   | 4.3  | Põhikas                     | sutus                                                                                             | 5      |
|   |      | 4.3.1                       | Kodulehtede kasutamine                                                                            | 5      |
|   |      | 4.3.2                       | Menüüstruktuuri kasutamine                                                                        | 5      |
|   | 1 1  | 4.3.3<br>Duumi l            | sisse/valja nuppude kasulanine                                                                    | с<br>С |
|   | 7.7  | 4 4 1                       | Info ruumikütte/-iabutuse reguleerimise kohta                                                     | 6      |
|   |      | 4.4.2                       | Ruumi kütterežiimi seadistamine                                                                   | 6      |
|   |      | 4.4.3                       | Kasutatava temperatuuri regulaatori tuvastamine                                                   | 7      |
|   |      | 4.4.4                       | Ruumi termostaadi regulaator - teave ruumi                                                        |        |
|   |      |                             | termostaadi regulaatori kohta                                                                     | 7      |
|   |      | 4.4.5                       | Ruumi termostaadi regulaator - toatemperatuuri kodulehe kasutamine                                | 8      |
|   |      | 4.4.6                       | Ruumi termostaadi regulaator - väljuva vee                                                        | Ĩ      |
|   |      |                             | temperatuuri kodulehe kasutamine                                                                  | 9      |
|   |      | 4.4.7                       | Väljuva vee temperatuuri reguleerimine - teave                                                    |        |
|   |      |                             | väljuva vee temperatuuri reguleerimise kohta.                                                     | 10     |
|   |      | 4.4.8                       | Väljuva vee temperatuuri reguleerimine - väljuva vee<br>temperatuuri graafikujärgne reguleerimine | 11     |
|   |      | 4.4.9                       | Väljuva vee temperatuuri reguleerimine - väljuva vee temperatuuri reguleerimine, mis El ole       |        |
|   |      |                             | graafikujärgne                                                                                    | 11     |
|   |      | 4.4.10                      | Väline ruumi termostaadi regulaator - teave välise                                                |        |
|   |      | 1 1 11                      | Väline ruumi termostaadi regulaator - välise ruumi                                                |        |
|   |      | 4.4.11                      | termostaadi regulaatori kasutamine                                                                | 11     |
|   | 4.5  | Sooja ta                    | arbevee reguleerimine                                                                             | 11     |
|   |      | 4.5.1                       | Info sooja tarbevee reguleerimise kohta                                                           | 11     |
|   |      | 4.5.2                       | Vaheülekuumenduse režiim                                                                          | 12     |
|   |      | 4.5.3                       | Graafikupõhine režiim                                                                             | 12     |
|   |      | 4.5.4                       | Graafikupõhine + vaheülekuumenduse režiim                                                         | 13     |
|   |      | 4.5.5                       | Kuumaveepaagi temperatuuri kodulehe kasutamine                                                    | 13     |
|   | 4.6  | 4.5.0<br>Tipptoo            | Kuumaveepäägi kiirendusreziimi kasutamine                                                         | 14     |
|   | 4.0  | 4 6 1                       | Teave kasutaiatasemete muutmise kohta                                                             | 14     |
|   |      | 4.6.2                       | Vaikse režiimi kasutamine                                                                         | 14     |
|   |      | 4.6.3                       | Puhkuserežiimi kasutamine                                                                         | 15     |
|   |      | 4.6.4                       | Informatsiooni lugemine                                                                           | 16     |
|   |      | 4.6.5                       | Kuupäeva, kellaaja, mõõtühikute, kontrasti ja<br>taustvalgustuse konfigureerimine                 | 16     |
|   |      | 466                         | Kasutajaprofiili ja kodulehtede konfigureerimine                                                  | 17     |
|   |      | 4.6.7                       | Nuppude ja funktsioonide lukustamine/vabastamine                                                  | 17     |
|   | 4.7  | Väärtus                     | te ja graafikute eelseadistamine                                                                  | 17     |
|   |      | 4.7.1                       | Eelseadistatud väärtuste kasutamine                                                               | 17     |
|   |      | 4.7.2                       | Graafikute kasutamine ja programmeerimine                                                         | 18     |
|   |      | 4.7.3                       | Graafikud: näide                                                                                  | 19     |
|   |      | 4.7.4                       | Eelnevalt määratud graafikud: toatemperatuur + väljuva põhivee temperatuur                        | 19     |
|   |      | 4.7.5                       | Eelnevalt määratud graafikud: väljuva lisavee                                                     | 40     |
|   |      | 476                         | temperatuur                                                                                       | 19     |
|   |      |                             | temperatuur                                                                                       | 20     |
|   | 4.8  | Ilmast s                    | õltuv töötamine                                                                                   | 20     |

|         |                                                                                                    | 4.8.1                                                                 | Ilmast sõltuvate sätete määramiseks                                                                                                    | 20                                                         |
|---------|----------------------------------------------------------------------------------------------------|-----------------------------------------------------------------------|----------------------------------------------------------------------------------------------------|------------------------------------------------------------|
|         | 4.9                                                                                                    | Menüüs                                                                | struktuur: ülevaade kasutajasätetest                                                                                                    | 21                                                         |
|         | 4.10                                                                                                    | Paigald                                                               | ussätted: paigaldaja täidetavad tabelid                                                                                                    | 22                                                         |
|         |                                                                                                    | 4.10.1                                                                | Kiirviisard                                                                                                    | 22                                                         |
|         |                                                                                                    | 4.10.2                                                                | Ruumi kütte/jahutuse reguleerimine                                                                                                    | 22                                                         |
|         |                                                                                                    | 4.10.3                                                                | Sooja tarbevee regulaator [A.4]                                                                                                    | 22                                                         |
|         |                                                                                                    | 4.10.4                                                                | Kontakt/tugitelefoninumber [6.3.2]                                                                                                    | 22                                                         |
| 5       | Ene                                                                                                    | rgiahi                                                                | ndade seadistamine                                                                                                    | 22                                                         |
|         | 5.1                                                                                                    | Kütuseł                                                               | ninna seadistamine                                                                                                    | 23                                                         |
|         | 5.2                                                                                                    | Elektrih                                                              | inna seadistamine                                                                                                    | 23                                                         |
|         | 5.3                                                                                                    | Elektrih                                                              | inna seadistamine graafiku taimerile                                                                                                    | 23                                                         |
|         | 5.4                                                                                                    | Energia                                                               | hinnad energiatagastuse kWh stiimuli korral                                                                                                    | 23                                                         |
|         |                                                                                                    | 5.4.1                                                                 | Kütusehindade seadistamine energiatagastuse kWh                                                                                                    |                                                            |
|         |                                                                                                    |                                                                       | stiimuli korral                                                                                                    | 23                                                         |
|         |                                                                                                    | 5.4.2                                                                 | Elektrihindade seadistamine energiatagastuse kWh stiimuli korral                                                                                                    | 23                                                         |
|         |                                                                                                    | 5.4.3                                                                 | Näide                                                                                                    | 23                                                         |
| 6       | Nõu                                                                                                    | andec                                                                 | l energia säästmise kohta                                                                                                    | 24                                                         |
| 7       | Ноо                                                                                                    | ldus j                                                                | a teenindus                                                                                                    | 24                                                         |
|         | 7.1                                                                                                    | Ülevaad                                                               | de: hooldus ja teenindus                                                                                                    | 24                                                         |
|         | 7.2                                                                                                    | Kontakt                                                               | i/tugitelefoninumbri leidmine                                                                                                    | 24                                                         |
| 8       | Veat                                                                                                    | tuvast                                                                | tus                                                                                                    | 24                                                         |
|         | 8.1                                                                                                    | Ülevaad                                                               | de: veatuvastus                                                                                                    | 24                                                         |
|         | 8.2                                                                                                    | Vea aja                                                               | loo kontrollimine                                                                                                    | 24                                                         |
|         |                                                                                                    |                                                                       | a second a second second second second second second second second second second second second second second se                                                                                   | 24                                                         |
|         | 8.3                                                                                                    | Hoiatus                                                               | te ajaloo kontrollimine                                                                                                    |                                                            |
|         | 8.3<br>8.4                                                                                                    | Hoiatus<br>Sümpto                                                     | te ajaloo kontrollimine<br>m: elutoas on liiga külm (palav)                                                                                                    | 24                                                         |
|         | 8.3<br>8.4<br>8.5                                                                                                   | Hoiatus<br>Sümpto<br>Sümpto                                           | te ajaloo kontrollimine<br>m: elutoas on liiga külm (palav)<br>m: kraanivesi on liiga külm                                                                                                    | 24<br>25                                                   |
|         | 8.3<br>8.4<br>8.5<br>8.6                                                                                            | Hoiatus<br>Sümpto<br>Sümpto<br>Sümpto                                 | te ajaloo kontrollimine<br>m: elutoas on liiga külm (palav)<br>m: kraanivesi on liiga külm<br>m: soojuspumba rike                                                                                 | 24<br>25<br>25                                             |
| 9       | 8.3<br>8.4<br>8.5<br>8.6<br><b>Asu</b>                                                                              | Hoiatus<br>Sümpto<br>Sümpto<br>Sümpto                                 | ite ajaloo kontrollimine<br>m: elutoas on liiga külm (palav)<br>m: kraanivesi on liiga külm<br>m: soojuspumba rike<br>vahetamine                                                                  | 24<br>25<br>25<br><b>25</b>                                |
| 9       | 8.3<br>8.4<br>8.5<br>8.6<br><b>Asu</b><br>9.1                                                                       | Hoiatus<br>Sümpto<br>Sümpto<br>Sümpto<br><b>koha</b>                  | te ajaloo kontrollimine<br>m: elutoas on liiga külm (palav)<br>m: kraanivesi on liiga külm<br>m: soojuspumba rike<br>vahetamine<br>de: asukoha vahetamine                                         | 24<br>25<br>25<br><b>25</b><br>25<br>25                    |
| 9<br>10 | 8.3<br>8.4<br>8.5<br>8.6<br><b>Asu</b><br>9.1                                                                       | Hoiatus<br>Sümpto<br>Sümpto<br>Sümpto<br>koha<br>Ülevaad              | te ajaloo kontrollimine<br>m: elutoas on liiga külm (palav)<br>m: kraanivesi on liiga külm<br>m: soojuspumba rike<br><b>vahetamine</b><br>de: asukoha vahetamine<br><b>abanemine</b>              | 24<br>25<br>25<br><b>25</b><br>25<br>25<br>25              |
| 9<br>10 | <ul> <li>8.3</li> <li>8.4</li> <li>8.5</li> <li>8.6</li> <li>Asu</li> <li>9.1</li> <li>Too</li> <li>10.1</li> </ul> | Hoiatus<br>Sümpto<br>Sümpto<br>Sümpto<br>koha<br>Ülevaad              | te ajaloo kontrollimine<br>m: elutoas on liiga külm (palav)<br>m: kraanivesi on liiga külm<br>m: soojuspumba rike<br>vahetamine<br>de: asukoha vahetamine<br>abanemine<br>de: tootest vabanemine  | 24<br>25<br>25<br><b>25</b><br>25<br><b>25</b><br>25<br>25 |
| 9<br>10 | 8.3<br>8.4<br>8.5<br>8.6<br><b>Asu</b><br>9.1<br><b>Too</b><br>10.1                                                 | Hoiatus<br>Sümpto<br>Sümpto<br>Sümpto<br>koha v<br>Ülevaac<br>Ülevaac | ite ajaloo kontrollimine<br>m: elutoas on liiga külm (palav)<br>m: kraanivesi on liiga külm<br>m: soojuspumba rike<br>vahetamine<br>de: asukoha vahetamine<br>abanemine<br>de: tootest vabanemine | 24<br>25<br>25<br>25<br>25<br>25<br>25<br>25<br>25         |

# 1 Üldised ettevaatusabinõud

# 1.1 Info kasutusjuhiste kohta

- Originaaldokumendid on inglise keeles. Kõik teised keeled on tõlked.
- Selles juhises kirjeldatud ettevaatusabinõudes käsitletakse väga olulisi teemasid; järgige neid hoolikalt.
- Süsteemi paigaldamist ja kõiki tegevusi, mida on kirjeldatud paigaldusjuhendis ja paigaldaja viitejuhendis, peab tegema volitatud paigaldaja.

# 1.1.1 Hoiatuste ja sümbolite tähendus

# **OHT** See sümbol tähistab olukorda, mis lõpeb surma või vigastusega. **OHT: ELEKTRILÖÖGIOHT** See sümbol tähistab olukorda, mis võib lõppeda elektrilöögiga. **OHT: PÕLETUSOHT** See sümbol tähistab olukorda, mis võib lõppeda elektrilöögiga.

äärmuslikult kõrgest või madalast temperatuurist põhjustatud põletusega.

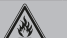

## HOIATUS: KERGSÜTTIV MATERJAL

#### HOIATUS

See sümbol tähistab olukorda, mis võib lõppeda kas surma või vigastusega.

# ETTEVAATUST

See sümbol tähistab olukorda, mis võib lõppeda kerge või keskmise vigastusega.

#### MÄRKUS

See sümbol tähistab olukorda, mis võib lõppeda varustuse või vara kahjustusega.

# H TEAVE

See sümbol tähistab kasulikke nõuandeid või lisainfot.

# 1.2 Kasutajale

- Kui te ei ole kindel, kuidas seadmestikku kasutada, pidage nõu paigaldajaga.
- Käesolevat seadet on lubatud kasutada alates 8-aastastel lastel ja füüsiliste, kognitiivsete või vaimsete puuetega või puudulike kogemuste ja teadmistega isikutel, kui nad kasutavad seadet järelevalve all või kui neid on juhendatud seadet kasutama ohutult ja kui nad on võimalikest ohtudest teadlikud. Lastel ei ole lubatud seadmega mängida. Lastel ei ole lubatud seadet järelevalveta puhastada ja hooldada.

#### HOIATUS

Elektrilöögi või tulekahju ennetamiseks:

- · ÄRGE loputage seadet.
- ÄRGE kasutage seadet märgade kätega.
- · ÄRGE asetage seadmele vett sisaldavaid esemeid.

#### MÄRKUS

- ÄRGE asetage seadmele mingeid esemeid ega vahendeid.
- · ÄRGE astuge, istuge ega seiske seadme peal.
- Seadmestiku üksused on tähistaud järgmiste sümbolitega:

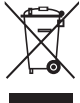

See tähendab, et elektri- ja elektroonikatooteid ei ole lubatud kasutuselt kõrvaldada koos muude sorteerimata majapidamisjäätmetega. ÄRGE proovige süsteemi iseseisvalt demonteerida: süsteemi on lubatud demonteerida ja jahutusainet ning õli ja muid osi vahetada ainult volitatud paigaldajal vastavalt asjakohastele seadustele.

Seadmed tuleb käidelda spetsiaalsetes korduvkasutamise, ümbertöötlemise ja taastamise käitlusjaamades. Sellest tootest korrektselt vabanemine hoiab ära võimalikud negatiivsed tagajärjed keskkonnale ja inimeste tervisele. Lisainfo saamiseks võtke ühendust paigaldaja või kohaliku esindajaga. Akud on tähistatud järgmise sümboliga:

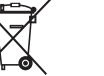

See tähendab, et akusid ei ole lubatud kasutuselt kõrvaldada koos muude sorteerimata majapidamisjäätmetega. Kui keemiline sümbol on trükitud sümboli alla, siis tähendab see keemiline sümbol seda, et aku sisaldab raskemetalli üle teatud kontsentratsioonimäära.

Võimalikud keemilised sümbolid on: Pb: tina (>0,004%).

Kasutatud akud tuleb viia spetsiaalsetesse kogumispunktidesse. Kasutatud akudest korrektne kasutuselt kõrvaldamine hoiab ära võimalikud negatiivsed tagajärjed keskkonnale ja inimeste tervisele.

# 2 Info käesoleva dokumendi kohta

Täname Teid toote ostmise eest. Palume teil teha järgmist:

- lugege juhend enne kasutajaliidese kasutamist hoolikalt läbi, et tagada parim võimalik tulemus.
- paluge paigaldajal end teavitada sätetest, mida ta teie süsteemi konfigureerimiseks kasutas. kontrollige, kas ta täitis paigaldaja sättetabeli. Kui mitte, paluge tal seda teha.
- hoidke juhend tulevikus sirvimiseks alles.

#### Sihtrühm

Lõppkasutajad

#### Juhendikomplekt

Käesolev juhend on osa dokumendikomplektist. Täiskomplekt koosneb:

- Üldised ettevaatusabinõud.
  - · Ohutusjuhised, mida peate lugema enne süsteemi kasutamist
  - Formaat: paber (siseseadme karbis)
- Kasutusjuhend.
  - Kiirülevaade seadme põhilistest funktsioonidest
  - Formaat: paber (siseseadme karbis)

#### Kasutaja viitejuhend.

- Detailsed juhised ja taustinfo seadme kasutamiseks algajatele ja spetsialistidele
- Formaat: Digifailid aadressil http://www.daikineurope.com/ support-and-manuals/product-information/.

Dokumentide uusimad versioonid võite leida Daikin piirkondlikult veebilehelt või saada seadme paigaldajalt.

Originaaldokumendid on inglise keeles. Kõik teised keeled on tõlked.

#### Saadaolevad kuvad

Sõltuvalt süsteemist ja paigaldaja konfiguratsioonist ei pruugi käesolevas dokumendis kõik kuvad olla kättesaadavad teie kasutajaliideses.

#### Lingiread

| 7.4.1.1                                                                  | Room temperature 1                           |
|--------------------------------------------------------------------------|----------------------------------------------|
| Comfort (heating)<br>Eco (heating)<br>Comfort (cooling)<br>Eco (cooling) | 20.0°C ><br>18.0°C ><br>22.0°C ><br>24.0°C > |
| OK Select                                                                | Scroll                                       |
|                                                                          |                                              |

Lingiread aitavad teil liikuda kasutajaliidese menüü struktuuris. Käesolevas dokumendis kasutatakse samuti neid lingiridasid.

# 3 Info süsteemi kohta

Näide: Minge [7.4.1.1]: 🖼 > User settings (Kasutaja sätted) > Preset values (Eelseadistatud väärtused) > Room temperature (Toatemperatuur) > Comfort (heating) (Mugavus (küte))

#### 3 Info süsteemi kohta

Olenevalt süsteemist võib see:

- Kütta ruumi
- Jahutada ruumi (kui paigaldatud on kütmise/jahutusega . soojuspumba mudel)
- Toota sooja tarbevett (kui kuumaveepaak on paigaldatud)

#### 3.1 Tüüpilise süsteemi osad

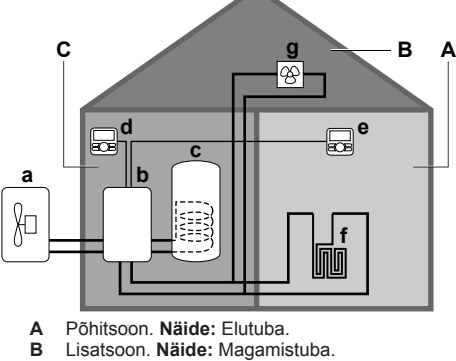

- Tehniline ruum. Näide: Garaaž. С
- а
- Välisseadme soojuspump Siseruumides kasutatav maasoojuspump b
- Kuumaveepaak С
- Siseseadme kasutajaliides d
- Elutoa kasutajaliides, kasutatakse toa termostaadina е f Põrandaküte
- Soojuspumba konvektorid või ventilaatorkonvektorid g

#### TEAVE i

Sõltuvalt siseseadme tüübist võib seda ja kuumaveepaaki (kui see on paigaldatud) teineteisest eraldada või omavahel integreerida.

#### **Kasutamine** Δ

#### 4.1 Ülevaade: seadme kasutamine

Süsteemi saab kasutada kasutajaliidese abil. Selles osas on kirjeldatud, kuidas kasutada kasutajaliidest:

| Osa                  | Kirjeldus                                                                                                    |  |
|----------------------|----------------------------------------------------------------------------------------------------|--|
| Ülevaade             | Nupud                                                                                                    |  |
|                      | Olekuikoonid                                                                                                    |  |
| Põhikasutus          | Informatsioon:                                                                                                    |  |
|                      | <ul> <li>Kodulehed, kust võite lugeda<br/>igapäevaseks kasutuseks ette nähtud<br/>sätete kohta ja neid muuta</li> </ul>                                  |  |
|                      | <ul> <li>Menüüstruktuur, kust võite lugeda sätete<br/>kohta, mis El OLE ette nähtud<br/>igapäevaseks kasutamiseks, ja neid<br/>konfigureerida</li> </ul> |  |
|                      | <ul> <li>SISSE/VÄLJA nupud</li> </ul>                                                                                                    |  |
| Ruumi kütte/jahutuse | Kuidas reguleerida ruumikütet/-jahutust:                                                                                                    |  |
| reguleerimine        | <ul> <li>Ruumi kütterežiimi seadistamine</li> </ul>                                                                                                    |  |
|                      | <ul> <li>Temperatuuri reguleerimine</li> </ul>                                                                                                    |  |

| Osa                     | Kirjeldus                                                                         |  |
|-------------------------|-----------------------------------------------------------------------------------|--|
| Sooja tarbevee          | Kuidas reguleerida sooja tarbevett:                                               |  |
| reguleerimine           | <ul> <li>Vaheülekuumenduse režiim</li> </ul>                                      |  |
|                         | <ul> <li>Graafikupõhine režiim</li> </ul>                                         |  |
|                         | <ul> <li>Graafikupõhine + vaheülekuumenduse<br/>režiim</li> </ul>                 |  |
| Tipptasemel             | Informatsioon:                                                                    |  |
| kasutamine              | <ul> <li>Vaikne režiim</li> </ul>                                                 |  |
|                         | <ul> <li>Puhkuserežiim</li> </ul>                                                 |  |
|                         | <ul> <li>Informatsiooni lugemine</li> </ul>                                       |  |
|                         | <ul> <li>Kuupäev, kellaaeg, mõõtühikud,<br/>kontrast ja taustvalgustus</li> </ul> |  |
|                         | <ul> <li>Kasutajaprofiil ja kodulehed</li> </ul>                                  |  |
|                         | <ul> <li>Nuppude ja funktsioonide lukustamine/<br/>vabastamine</li> </ul>         |  |
| Väärtuste ja graafikute | <ul> <li>Kuidas kasutada eelseadistaud väärtusi</li> </ul>                        |  |
| eelseadistamine         | <ul> <li>Kuidas valida ja programmeerida<br/>graafikuid</li> </ul>                |  |
|                         | <ul> <li>Ülevaade eelnevalt kindlaks määratud<br/>graafikutest</li> </ul>         |  |
| Menüüstruktuur          | Menüüstruktuuri ülevaade                                                          |  |
| Paigaldaja sättetabel   | Ülevaade paigaldaja sätetest                                                      |  |

#### 4.2 Kasutajaliidese ülevaade

#### 4.2.1 Nupud

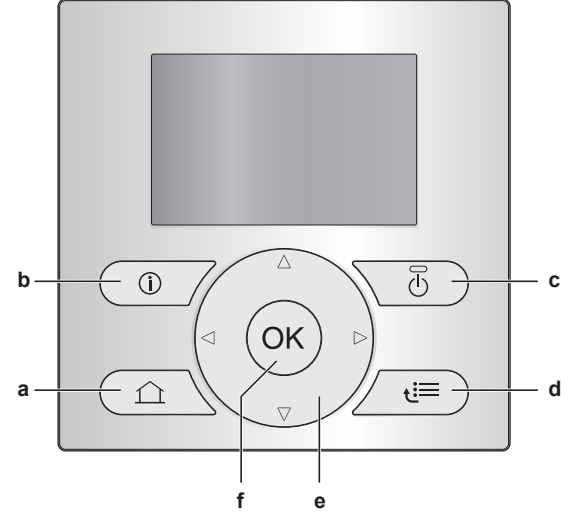

- KODULEHED а
  - Lülitub kodulehtede vahel (kui olete kodulehel).
  - Liigub vaikimisi seadistatud kodulehele (kui olete menüüstruktuuris).
- **O** VEAINFO b

Vea tekkimisel kuvatakse kodulehel (i). Vajutage (i) vea kohta lisainfo nägemiseks.

- **U**SISSE/VÄLJA С Ühe regulaatoritest SISSE või VÄLJA lülitamine (toatemperatuur, väljuva vee temperatuur, kuumaveepaagi temperatuur).
- d MENÜÜSTRUKTUUR/TAGASI
  - Avab menüüstruktuuri (kui olete kodulehel).
  - Läheb ühe astme võrra üles (kui navigeerite menüüstruktuuris).
  - Läheb 1 sammu võrra tagasi (näiteks kui programmeerite menüüstruktuuris graafikut).
- A SÄTETE MUUTMINE е

- Liigutab ekraanil kursorit.
- Liigub läbi menüüstruktuuri.
- Muudab sätteid.
- Valib režiimi.
- f OK OK
  - Kinnitab valiku.
  - Siseneb menüüstruktuuri alammenüüsse.
  - Lülitab kodulehtedel tegelike ja soovitud väärtuste vahel või tegelike ja kõrvalekaldunud väärtuste vahel (kui see on kohaldatav).
  - Läheb järgmise etapi juurde (kui programmeerite menüüstruktuuris graafikut).
  - Võimaldab aktiveerida või deaktiveerida nupulukku, kui hoiate nuppu kodulehel kauem all kui 5 sekundit.
  - Võimaldab aktiveerida või deaktiveerida funktsioonilukku, kui hoiate menüüstruktuuri peamenüüs nuppu kauem all kui 5 sekundit.

#### TEAVE

Kui vajutate sätete muutmise ajal 🕥 või 🔄, siis muudatusi El salvestata.

#### 4.2.2 Seadme olekut näitavad ikoonid

| lkoon     | Kirjeldus                                                                                                    |  |
|-----------|----------------------------------------------------------------------------------------------------|--|
| *         | Ruumis kasutamise režiim = küte.                                                                                          |  |
| *         | Toakasutusrežiim = jahutus.                                                                                               |  |
| 0         | Seade töötab.                                                                                                    |  |
| ¢         | Soovitud toatemperatuur = eelseadistatud väärtus<br>(Comfort (Mugavus); päev).                                            |  |
| (         | Soovitud toatemperatuur = eelseadistatud väärtus<br>(Eco (Ökonoomsus); öö).                                               |  |
| Ð         | Toatemperatuur kodulehel = soovitud toatemperatuur = vastavalt valitud graafikule.                                        |  |
|           | <ul> <li>Kuumaveepaagi temperatuur: kuumaveepaagi<br/>režiim = graafikupõhine režiim.</li> </ul>                          |  |
| <b>()</b> | Kuumaveepaagi režiim = vaheülekuumenduse režiim.                                                                          |  |
| ® •       | Kuumaveepaagi režiim = graafikupõhine + vaheülekuumenduse režiim.                                                         |  |
| পী        | Kodus kuuma vee reguleerimine.                                                                                            |  |
| ŀ         | Hetketemperatuur.                                                                                                    |  |
| \$        | Soovitud temperatuur.                                                                                                    |  |
| <u> </u>  | Järgmise graafikupõhise tegevuse ajal soovitud temperatuur tõuseb.                                                        |  |
| -         | Järgmise graafikupõhise tegevuse ajal soovitud<br>temperatuur El muutu.                                                   |  |
| L         | Järgmise graafikupõhise tegevuse ajal soovitud temperatuur langeb.                                                        |  |
| <u></u>   | Eelseadistatud väärtus (Comfort (Mugavus) või Eco<br>(Ökonoomsus)) või graafikupõhine väärtus on ajutiselt<br>tühistatud. |  |
| *         | Kuumaveepaagi kiirendusrežiim on aktiivne või valmis aktiveerimiseks.                                                     |  |
| 192       | Vaikne režiim on aktiivne.                                                                                                |  |
| Ē         | Puhkuserežiim on aktiivne või valmis aktiveerimiseks.                                                                     |  |
| Ô         | Nupu ja/või funktsioonilukk on aktiivne.                                                                                  |  |
| ۵         | Väline kütteallikas on aktiivne. Näide: Gaasipõleti.                                                                      |  |
| (××)      | Desinfitseerimisrežiim on aktiivne.                                                                                       |  |
| í         | Tekkis viga. Vajutage 🛈 vea kohta lisainfo<br>nägemiseks.                                                                 |  |

| Ikoon   | Kirjeldus                                       |
|---------|-------------------------------------------------|
| °℃<br>O | Ilmastikust sõltuv režiim on aktiivne.          |
| JS.     | Kasutaja õiguste tase = Installer (Paigaldaja). |
| ٢       | Sulatuse/õlitagastuse režiim on aktiivne.       |
|         | Kuumkäivituse režiim on aktiivne.               |
| •       | Hädaabirežiim on aktiveeritud.                  |

# 4.3 Põhikasutus

## 4.3.1 Kodulehtede kasutamine

#### Info kodulehtede kohta

Teil on võimalik kasutada kodulehti info lugemiseks ja igapäevaseks kasutuseks ettenähtud sätete muutmiseks. Seda, mida võite kodulehtedel näha ja teha, on kirjeldatud vastavates kohtades. Sõltuvalt süsteemist on võimalik näha järgmisi kodulehti:

- Toatemperatuur (Room (Tuba))
- Väljuva põhivee temperatuur (LWT main (Väljuva põhivee temperatuur (VVT)))
- Väljuva lisavee temperatuur (LWT add (Väljuva lisavee temperatuur (VVT)))
- Kuumaveepaagi temperatuur (Tank (Paak))
- Kodulehele sisenemine
- 1 Vajutage 🙆.

Tulemus: Kuvatakse üks kodulehtedest.

2 Vajutage 🙆 uuesti, et kuvada järgmist kodulehte (kui neid on enam kui üks).

#### 4.3.2 Menüüstruktuuri kasutamine

#### Info menüüstruktuuri kohta

Menüüstruktuuri saate kasutada info lugemiseks ja sätete konfigureerimiseks, mis El OLE ettenähtud päevaseks kasutamiseks. Seda, mida võite menüüstruktuurides näha ja teha, on kirjeldatud vastavates kohtades. Menüüstruktuurist ülevaate saamiseks vt "4.9 Menüüstruktuur: ülevaade kasutajasätetest" leheküljel 21.

#### Menüüstruktuuri sisenemine

1 Kodulehel olles vajutage 🖼.

Tulemus: Kuvatakse menüüstruktuur.

|                                                   | 1         |
|---------------------------------------------------|-----------|
| Set time/date                                     | ~         |
| Holiday                                           | >         |
| Quit mode                                         | Auto >    |
| Operation mode<br>Select schedules<br>Information | Heating > |
| OK Select                                         | Scroll    |

Menüüstruktuuris liikumine

Kasutage 🖾, 🔽, 🚺, Ď, OK ja 🕮.

# 4.3.3 SISSE/VÄLJA nuppude kasutamine

#### Info SISSE/VÄLJA nuppude kohta

| Enne kui saate reguleerida | Peab olema SISSE lülitatud                  |
|----------------------------|---------------------------------------------|
| Toatemperatuur             | Toatemperatuuri regulaator<br>(Room (Tuba)) |

| Enne kui saate reguleerida                  | Peab olema SISSE lülitatud                                                                                                    |
|---------------------------------------------|----------------------------------------------------------------------------------------------------|
| Väljuva põhi- ja lisaveevee<br>temperatuuri | Väljuva põhi- ja lisaveevee<br>temperatuuri regulaator (LWT<br>main (Väljuva põhivee<br>temperatuur (VVT)) ja LWT add<br>(Väljuva lisavee temperatuur<br>(VVT))) |
|                                             | Väljuva põhi- ja lisaveevee<br>temperatuuri reguleerimine<br>lülitatakse alati koos SISSE ja<br>VÄLJA.                                                           |
| Kuumaveepaagi temperatuur                   | Sooja tarbevee regulaator (Tank<br>(Paak))                                                                                                    |
|                                             |                                                                                                    |

| Kui on SISSE lülitatud                                 | Siis                                                                                          |
|--------------------------------------------------------|-----------------------------------------------------------------------------------------------|
| Toatemperatuuri regulaator                             | Väljuva põhi- ja lisaveevee<br>temperatuuri reguleerimine on<br>automaatselt SISSE lülitatud. |
| Väljuva põhi- ja lisaveevee<br>temperatuuri regulaator | Toatemperatuuri reguleerimine<br>EI OLE automaatselt SISSE<br>lülitatud.                      |
|                                                        |                                                                                               |
| Kui lülitate VÄLJA                                     | Siis                                                                                          |
| Teatomporatuuri regulaatar                             | Väliuva põhi ja lisavaavaa                                                                    |

| Toatemperatuuri regulaator  | Väljuva põhi- ja lisaveevee<br>temperatuuri reguleerimine EI<br>OLE automaatselt VÄLJA<br>lülitatud. |
|-----------------------------|----------------------------------------------------------------------------------------------------|
| Väljuva põhi- ja lisaveevee | Toatemperatuuri reguleerimine                                                                        |
| temperatuuri regulaator     | lülitatakse automaatselt VÄLJA.                                                                      |

# Et kontrollida, kas regulaator on SISSE või VÄLJA lülitatud, toimige järgmiselt

- 1 Minge regulaatori kodulehele. Room (Tuba)Toatemperatuuri koduleht (Näide: ).
- 2 Kontrollige, kas valgusdiood on SEES või VÄLJAS. OFF (VÄLJA)Kui nupp lülitatakse VÄLJA, kuvatakse ekraanil Märkus:

# Toatemperatuuri regulaatori SISSE või VÄLJA lülitamiseks toimige järgmiselt

- 1 Minge toatemperatuuri kodulehele (Room (Tuba)).
- 2 Vajutage 🕑.

#### Väljuva põhi- ja lisavee temperatuuri reguleerimise SISSE või VÄLJA lülitamiseks toimige järgmiselt

- 1 Minge ühele neist kodulehtedest:
  - Väljuva põhivee temperatuuri koduleht (LWT main (Väljuva põhivee temperatuur (VVT)))
  - Väljuva lisavee temperatuuri koduleht (LWT add (Väljuva lisavee temperatuur (VVT)))
- 2 Vajutage 🕑.

#### Sooja tarbevee regulaatori SISSE või VÄLJA lülitamiseks toimige järgmiselt

- 1 Minge kuumaveepaagi temperatuuri kodulehele (Tank (Paak)).
- 2 Vajutage 🕑.

# 4.4 Ruumi kütte/jahutuse reguleerimine

# 4.4.1 Info ruumikütte/-jahutuse reguleerimise kohta

Ruumikütte/-jahutuse reguleerimine koosneb järgmistest etappidest:

- 1 Ruumi kütterežiimi seadistamine
- 2 Temperatuuri reguleerimine

Sõltuvalt süsteemist ja paigalduse konfiguratsioonidest saate kasutada erinevaid temperatuuriregulaatoreid:

- Ruumi termostaadi regulaator (seotud või MITTE seotud väljuva vee temperatuuriga )
- Väljuva vee temperatuuri regulaator
- · Väline ruumi termostaadi regulaator

# 4.4.2 Ruumi kütterežiimi seadistamine

#### Info ruumi kütterežiimi kohta

Sõltuvalt soojuspumba mudelist võib olla vajalik sisestada süsteemile, millist ruumi töörežiimi kasutada: kütmine või jahutus.

| Kui paigaldatud on soojuspumba mudel | Siis                                                                                                    |
|--------------------------------------|----------------------------------------------------------------------------------------------------|
| Kütmine/jahutus                      | Süsteem suudab ruumi kütta ja jahutada.<br>Te peate sisestama süsteemile, millist<br>ruumi töörežiimi kasutada.                   |
| Ainult kütmine                       | Süsteem saab ruumi üksnes kütta, kuid<br>MITTE jahutada. Te EI pea sisestama<br>süsteemile, millist ruumi töörežiimi<br>kasutada. |

Süsteemile ruumi töörežiimi sisestamiseks saate teha järgmist:

| Võite                                                | Asukoht                                                           |
|------------------------------------------------------|-------------------------------------------------------------------|
| Kontrollige, millist ruumi töörežiimi hetkel         | Kodulehed:                                                        |
| kasutatakse.                                         | <ul> <li>Toatemperatuur</li> </ul>                                |
|                                                      | <ul> <li>Väljuva vee<br/>temperatuur (põhi<br/>+ lisa)</li> </ul> |
| Seadistage ruumi töörežiim.                          | Menüüstruktuur                                                    |
| Piirake, kui võimalik on automaatne<br>ümberlülitus. |                                                                   |

# Kuidas välja selgitada, kas paigaldatud on kütmise/jahutusega soojuspumba mudel

- 1 Vajutage 🖾 menüüstruktuuri sisenemiseks.
- 2 Kontrollige, kas loendis on [4] Operation mode (Töörežiim). Kui on, siis on paigaldatud kütmise/jahutusega soojuspumba mudel.

#### Kuidas kontrollida, millist ruumi töörežiimi hetkel kasutatakse

1 Minge ühele neist kodulehtedest:

- Ruumi temperatuuri koduleht (Room (Tuba))
- Väljuva põhivee temperatuuri koduleht (LWT main (Väljuva põhivee temperatuur (VVT)))
- Väljuva lisavee temperatuuri koduleht (LWT add (Väljuva lisavee temperatuur (VVT)))

#### 2 Kontrollige olekuikooni:

| Kui näete | Siis                                                               |
|-----------|--------------------------------------------------------------------|
| *         | Töörežiim = küte.                                                  |
|           | Seade El soojenda ruumi. Samas võib sooja tarbevee paak soojeneda. |
|           | Töörežiim = küte.                                                  |
|           | Seade soojendab hetkel ruumi.                                      |
| ***       | Töörežiim = jahutus.                                               |
|           | Seade El jahuta ruumi. Samas võib sooja tarbevee paak soojeneda.   |
|           | Töörežiim = jahutus.                                               |
|           | Seade jahutab hetkel ruumi.                                        |

#### Ruumi kütterežiimi seadistamiseks

1 Minge [4]: 5 Operation mode (Töörežiim).

2 Valige üks järgmistest suvanditest ja vajutage OK:

| Kui valite                | On ruumi töörežiimiks                                                                                                    |
|---------------------------|----------------------------------------------------------------------------------------------------|
| Heating (Küte)            | Alati kütterežiim.                                                                                                    |
| Cooling (Jahutus)         | Alati jahutusrežiim.                                                                                                    |
| Automatic<br>(Automaatne) | Muudetakse automaatselt tarkvara<br>poolt vastavalt välistemperatuurile (ja<br>sõltuvalt paigaldajasätetele ka<br>vastavalt sisetemperatuurile) ja<br>arvestades igakuiseid piiranguid. |
|                           | <b>Märkus:</b> Automaatne ümberlülitus on võimalik ainult teatud tingimustes.                                                                                                    |

#### Automaatse ümberlülituse režiimi piiramiseks

 $\ensuremath{\text{Eeldus:}}$  Te määrasite kasutajaõiguste tasemeks Advanced end user.

Eeldus: Te vahetasite ruumi töörežiimi automaatse režiimi vastu.

- 2 Valige kuu ja vajutage OK.
- 3 Valige Heating only (Ainult küte), Cooling only (Ainult jahutus) või Heating/Cooling (Küte/jahutus), ja vajutage **OK**.

#### Tüüpilised automaatse ümberlülituse piirangud

| Kui                                                               | Piirang                |
|-------------------------------------------------------------------|------------------------|
| Külmal aastaajal.                                                 | Heating only (Ainult   |
| Näide: oktoober, november, detsember, jaanuar, veebruar ja märts. | küte)                  |
| Soojal aastaajal.                                                 | Cooling only (Ainult   |
| Näide: juuni, juuli ja august.                                    | jahutus)               |
| Vahepeal.                                                         | Heating/Cooling (Küte/ |
| Näide: aprill, mai ja september.                                  | jahutus)               |

# 4.4.3 Kasutatava temperatuuri regulaatori tuvastamine

# Et tuvastada, millist temperatuuri regulaatorit kasutate (meetod 1)

Kontrollige paigaldaja täidetud paigaldussätete tabelit.

# Et tuvastada, millist temperatuuri regulaatorit kasutate (meetod 2)

Kui Teil on 2 kasutajaliidest, toimige siseseadme kasutajaliidese puhul järgmiselt.

**Eeldus:** Te määrasite kasutajaõiguste tasemeks Advanced end user.

1 Vajutage 
mitu koda, et kodulehti vahetada, ja kontrollige, kas väljuva lisavee temperatuuri koduleht (LWT add (Väljuva lisavee temperatuur (VVT))) on saadaval:

| Kui             | Siis teil on…      |
|-----------------|--------------------|
| Saadaval        | Põhi- ja lisatsoon |
| EI OLE saadaval | Ainult põhitsoon   |

#### Väljuva lisavee temperatuuri tüüpiline koduleht:

| · · ·                   |                            |
|-------------------------|----------------------------|
| Kasutajaprofiil = Basic | Kasutajaprofiil = Detailed |
| (Põhiline)              | (Detailne)                 |
| Mon 15:20               | 45°C ♦ Mon 15:20           |
| LWT add                 | LWT add                    |
| 45°C ♦                  | Desired temperature        |
| Desired temperature     | Mon 17:30 L                |

2 Kontrollige järgmist:

| Kui                                   | Siis temperatuuri regulaator on                                                                            |                                       |
|---------------------------------------|----------------------------------------------------------------------------------------------------|---------------------------------------|
|                                       | Põhitsoon                                                                                                  | Lisatsoon (selle<br>olemasolu korral) |
| Toatemperatuur on<br>esitatud menüüs: | Ruumi termostaadi regulaator.                                                                              | Väline ruumi<br>termostaadi           |
| [6.1]:                                | Minge ühe sammu<br>võrra tagasi, kui<br>väljuva vee ja<br>toatemperatuuri<br>sättepunktid on<br>ühendatud. | regulaator.                           |
| Baastermostaat A on toodud menüüs:    | Väline ruumi termos                                                                                        | staadi regulaator.                    |
| [6.5]:                                |                                                                                                    |                                       |
| Muu                                   | Väljuva vee temper                                                                                         | atuuri regulaator.                    |

3 Ainult toa termostaadi regulaatori puhul toimige järgmiselt: minge väljuva põhivee temperatuuri kodulehele (LWT main (Väljuva põhivee temperatuur (VVT))) ja kontrollige järgmist:

| Kas <b>≑</b> on kuvatud<br>sättepunkti<br>kõrvele? | Sel juhul on väljuva vee ja toa<br>temperatuuri sättepunktid…                                          |
|----------------------------------------------------|----------------------------------------------------------------------------------------------------|
| Jah                                                | EI OLE ühendatud.                                                                                      |
|                                                    | Võite kodulehel seadistada väljuva vee sättepunkte.                                                    |
| Ei                                                 | Ühendatud eelseadistatud väärtustega.<br>Võite eelseadistatud väärtusi seadistada<br>menüüstruktuuris. |

#### 4.4.4 Ruumi termostaadi regulaator - teave ruumi termostaadi regulaatori kohta

Ruumi termostaadi regulaatori abil saate reguleerida järgmisi temperatuure:

- Põhitsooni toatemperatuur
- Põhitsooni väljuva vee temperatuur

#### Põhitsooni toatemperatuur

Selleks, et reguleerida põhitsooni temperatuuri, võite toimida järgmiselt:

| Võite                                                       | Asukoht                                                                      |
|-------------------------------------------------------------|------------------------------------------------------------------------------|
| Lugeda tegelikku ja soovitud toatemperatuuri.               | Toatemperatuuri<br>koduleht                                                  |
| Tühistada ajutiselt toatemperatuuri graafiku.               |                                                                              |
| Muuta graafikupõhise režiimi eelseadistatud väärtusteks.    | Toatemperatuuri<br>koduleht, kui<br>kasutajaprofiil =<br>Detailed (Detailne) |
| Niiviisi toimides peate ka määrama<br>(menüüstruktuuris):   |                                                                              |
| <ul> <li>Eelseadistatud väärtused</li> </ul>                |                                                                              |
| Tühistamise kestus (Temperature lock<br>(Temperatuurilukk)) |                                                                              |

| Võite                                                                                                    | Asukoht        |
|----------------------------------------------------------------------------------------------------|----------------|
| Valida, millist toatemperatuuri graafikut soovite kasutada.                                                              | Menüüstruktuur |
| Programmigraafikud.                                                                                                    |                |
| Määrata eelseadistatud väärtused, mida<br>toatemperatuuri graafikus kasutatakse, ja ku<br>muudate graafikujärgse režiimi | i              |

Vaadake ka:

- "4.4.5 Ruumi termostaadi regulaator toatemperatuuri kodulehe kasutamine" leheküljel 8
- "Tühistamise kestuse seadistamine" leheküljel 9
- "4.7 Väärtuste ja graafikute eelseadistamine" leheküljel 17

#### Põhitsooni väljuva vee temperatuur

Põhitsooni väljuva vee temperatuuri reguleerimiseks võite toimida järgmiselt:

| Võite                                                                               | Asukoht                             |
|-------------------------------------------------------------------------------------|-------------------------------------|
| Lugeda väljuva vee soovitud temperatuuri.                                           | Väljuva vee                         |
| Reguleerida väljuva vee temperatuuri.                                               | temperatuuri koduleht<br>(põhiline) |
| Tingimus: väljuva vee sättepunkt EI OLE<br>ühendatud toatemperatuuri sättepunktiga. |                                     |
| Muutke seda vaid juhul, kui soovitud<br>toatemperatuuri ei õnnestu saavutada.       |                                     |
| Määrata eelseadistatud väärtused.                                                   | Menüüstruktuur                      |
| Tingimus: väljuva vee sättepunkt on<br>ühendatud toatemperatuuri sättepunktiga.     |                                     |
| Muutke seda vaid juhul, kui soovitud toatemperatuuri ei õnnestu saavutada.          |                                     |

Vaadake ka:

- "4.4.6 Ruumi termostaadi regulaator väljuva vee temperatuuri kodulehe kasutamine" leheküljel 9
- "4.7 Väärtuste ja graafikute eelseadistamine" leheküljel 17

#### 4.4.5 Ruumi termostaadi regulaator toatemperatuuri kodulehe kasutamine

#### Tüüpilised toatemperatuuri kodulehed

Sõltuvalt kasutajaprofiilist, kuvab kasutajaliides kas põhilise või detailse kodulehe. Kasutajaprofiili seadistamiseks vt peatükki "4.6.6 Kasutajaprofiili ja kodulehtede konfigureerimine" leheküljel 17.

| Kasutajaprofiil = Basic        | Kasutajaprofiil = Detailed                                     |
|--------------------------------|----------------------------------------------------------------|
| (Põhiline)                     | (Detailne)                                                     |
| Mon 15:20                      | 20.0°C & Mon 15:20                                             |
| Room                           | Room                                                           |
| 20.0°C E<br>Actual temperature | Actual temperature<br>∢ ○ ② C →<br>Scheduled<br>Tue 17:30 -£ ④ |

# Tegeliku ja soovitud toatemperatuuri lugemine

1 Minge toatemperatuuri kodulehele (Room (Tuba)).

| Tulemus:         | Saate | lugeda | tegelikku | temperatuuri. |
|------------------|-------|--------|-----------|---------------|
| 20.0°C 🛛         | ŧ     |        |           |               |
| Actual temperatu | ure   |        |           |               |

2 Vajutage 🕵

 Tulemus:
 Saate
 lugeda
 soovitud
 temperatuuri.

 22.0°C €
 Desired temperature

#### Toatemperatuuri ajutine tühistamine

- 1 Minge toatemperatuuri kodulehele (Room (Tuba)).
- 2 Vajutage temperatuuri reguleerimiseks 🖾 või 🗔

# Graafikupõhise režiimi muutmine eelseadistatud väärtusteks

Eeldus: Kasutajaprofiil = Detailed (Detailne).

- 1 Minge toatemperatuuri kodulehele (Room (Tuba)).

**Tulemus:** Režiim naaseb sättele Scheduled (Graafikupõhine) vastavalt tühistuse kestusele.

# Näide: graafiku ajutine tühistamine JA režiimi muutmine eelseadistatud väärtusteks

Olete konfigureerinud järgmised sätted:

|                                                                          | Sätted                                          | Kirjeldus                                                                                                    |
|--------------------------------------------------------------------------|-------------------------------------------------|----------------------------------------------------------------------------------------------------|
| Eelseadistatud<br>väärtused                                              | Comfort (heating)<br>(Mugavus (küte)) =<br>20°C | Soovitud temperatuur, kui viibite kodus.                                                                                                    |
|                                                                          | Eco (heating)<br>(Ökonoomsus (küte))            | Soovitud temperatuur:                                                                                                    |
|                                                                          |                                                 | <ul> <li>Kui olete eemal</li> </ul>                                                                                                    |
|                                                                          |                                                 | <ul> <li>Öösel</li> </ul>                                                                                                    |
| Graafik                                                                  | 07:00 Comfort                                   | Viibite kodus.                                                                                                    |
|                                                                          | (Mugavus)                                       | Soovitud temperatuur =<br>eelseadistatud väärtus<br>(Comfort (heating)<br>(Mugavus (küte))).                                                        |
|                                                                          | 09:00 Eco                                       | Viibite eemal.                                                                                                    |
|                                                                          | (Okonoomsus)                                    | Soovitud temperatuur =<br>eelseadistatud väärtus (Eco<br>(heating) (Ökonoomsus<br>(küte))).                                                         |
|                                                                          | 17:00 Comfort                                   | Viibite kodus.                                                                                                    |
| (Mugavus)                                                                |                                                 | Soovitud temperatuur =<br>eelseadistatud väärtus<br>(Comfort (heating)<br>(Mugavus (küte))).                                                        |
|                                                                          | 19:00 21°C                                      | Viibite kodus ja soovite, et<br>õhk oleks pisut soojem.                                                                                             |
|                                                                          |                                                 | Soovitud temperatuur =<br>kohandatud temperatuur.                                                                                                   |
|                                                                          | 23:00 Eco<br>(Ökonoomsus)                       | Soovitud temperatuur =<br>eelseadistatud väärtus (Eco<br>(heating) (Ökonoomsus<br>(küte))).                                                         |
| Tühistamise<br>kestus<br>(Temperature<br>lock<br>(Temperatuuril<br>ukk)) | 2 hours (tunnid)                                | Kui tühistate ajutiselt<br>graafikupõhise režiimi<br>eelseadistaud väärusega,<br>siis 2 tunni pärast<br>aktiveerub graafikupõhine<br>režiim uuesti. |

Kui kasutajaprofiil = Basic (Põhiline), võite **ajutiselt tühistada** toatemperatuuri graafiku vajutades ▲ või ►.

| Olukord                           | Kirjeldus                                                                                                    |
|-----------------------------------|----------------------------------------------------------------------------------------------------|
| 15:20<br>18.0°C<br>15:20<br>15:20 | 15:20 => graafikupõhine<br>temperatuur = eelseadistatud<br>väärtus (Eco (heating)<br>(Ökonoomsus (küte)))= 18°C. |
|                                   | Tühistate ajutiselt graafiku.                                                                                    |
|                                   | Soovitud temperatuur =<br>tavatemperatuur = 19°C.                                                                |
|                                   | Järgmise graafikupõhise<br>toimingu ajal (17:00) kasutatakse<br>graafikut uuesti.                                |

Kui kasutajaprofiil = Detailed (Detailne), siis võite:

- Ajutiselt tühistada toatemperatuuri graafikut vajutades või (sama, kui kasutajaprofiil = Basic (Põhiline))
- Muuta režiimi graafikupõhiselt eelseadistatud väärtusteks, kui vajutate või

| Olukord                                                                                                    | Kirjeldus                                                                                                    |
|----------------------------------------------------------------------------------------------------|----------------------------------------------------------------------------------------------------|
| 15:20<br>18.0°C                                                                                            | Kasutatakse toatemperatuuri<br>graafikut.                                                                                                    |
| ் ⊉ €<br>Scheduled<br>Mon 17:00 于                                                                          | 15:20 => graafikupõhine<br>temperatuur = eelseadistatud<br>väärtus (Eco (heating)<br>(Ökonoomsus (küte))) = 18°C.                                     |
|                                                                                                    | Järgmine graafikupõhine tegevus<br>toimub kell 17:00 ja siis soovitud<br>temperatuur tõuseb.                                                          |
| 18.0°C 19.0°C                                                                                              | Tühistate ajutiselt graafiku.                                                                                                    |
| ○ ● €     ○ ● €       Scheduled     Scheduled       Map     17:00                                          | Soovitud temperatuur =<br>tavatemperatuur = 19°C.                                                                                                    |
|                                                                                                    | Järgmise graafikupõhise<br>toimingu ajal (17:00) kasutatakse<br>graafikut uuesti.                                                                     |
| 18.0°C       20.0°C         ○ ♥ €       ○ ● €         Scheduled       Scheduled         Mon       17:20 ↓  | Muudate režiimi<br>graafikupõhisest eelseadistatud<br>väärtusteks (Comfort (heating)<br>(Mugavus (küte))).                                            |
|                                                                                                    | Soovitud temperatuur =<br>eelseadistatud väärtus (Comfort<br>(heating) (Mugavus (küte))) =<br>20°C.                                                   |
|                                                                                                    | Pärast 2 tunni möödumist<br>hakatakse taas graafikut<br>kasutama (17:20 => 20°C).                                                                     |
| 20.0°C       21.0°C         ☑ ④ €       ☑ ● €         Scheduled       Scheduled          Mon       17:20 + | Enne <b>muutsite režiim</b> i<br>graafikupõhisest eelseadistatud<br>väärtusteks, nüüd aga<br><b>tühistasite ajutiselt</b><br>eelseadistatud väärtuse. |
|                                                                                                    | Soovitud temperatuur =<br>tavatemperatuur = 21°C.                                                                                                    |
|                                                                                                    | Pärast 2 tunni möödumist<br>hakatakse taas graafikut<br>kasutama (17:20 => 20°C).                                                                     |

# Tühistamise kestuse seadistamine

Eeldus: Te määrasite kasutajaõiguste tasemeks Advanced end user.

- 2 Valige väärtus ja vajutage **OK**:
  - Permanent (Püsivad)
  - hours (tunnid) (2, 4, 6, 8)

#### Kasutusnäide: teil on pidu

Kui olete järgmises olukorras:

- Kasutate järgmist toatemperatuuri graafikut:
  - 17:00 eelseadistatud väärtus (Comfort (Mugavus)) = 20°C
  - 23:00 eelseadistatud väärtus (Eco (Ökonoomsus)) = 18°C
- Teil on õhtul pidu ja soovite kasutada eelseadistatud väärtust (Comfort (Mugavus)) kuni 02:00.

#### Selleks toimige järgmiselt:

- 1 Muutke tühistusaeg (Temperature lock (Temperatuurilukk)) 6kshours (tunnid).
- 2 Kell 20:00 minge toatemperatuuri kodulehele (Room (Tuba)).
- 3 Vajutage 💶, et valida o.

**Tulemus:** Eelseadistatud väärtust (Comfort (Mugavus)) kasutatakse kuni kella 02:00. Peale seda kasutatakse taas graafikut.

#### Kasutusnäide: lähete mõneks tunniks ära

Kui olete järgmises olukorras:

- Kasutate järgmist toatemperatuuri graafikut:
  - 08:00 eelseadistatud väärtus (Comfort (Mugavus)) = 20°C
  - 23:00 eelseadistatud väärtus (Eco (Ökonoomsus)) = 18°C
- Kell 14:00 lahkute 3 tunniks.

#### Selleks toimige järgmiselt:

- 1 Seadistage tühistuse vahemik (Temperature lock (Temperatuurilukk)) 2-ks hours (tunnid).
- 2 Minge toatemperatuuri kodulehele (Room (Tuba)).
- 3 Vajutage D, et valida (.

**Tulemus:** Järgmise 2 tunni vältel tuba El köeta graafikujärgse temperatuurini 20°C, vaid eelseadistatud väärtuseni (Eco (Ökonoomsus) = 18°C). Peale 2 tunni möödumist köetakse tuba taas graafikujärgselt 20°C.

#### Eelised:

Säästate energiat, kuna El küta ruume asjatult ning selleks ajaks, kui jälle kodus olete, on toad taas soojad.

## 4.4.6 Ruumi termostaadi regulaator - väljuva vee temperatuuri kodulehe kasutamine

# TEAVE

Väljuv vesi on vesi, mis suunatakse soojuskiirguritesse. Väljuva vee soovitud temperatuuri seadistab paigaldaja vastavalt soojuskiirguri tüübist. **Näide:** Põrandaküte on ette nähtud madalamaks väljuva vee temperatuuriks kui radiaatorid ja soojuspumba konvektorid ja/või ventilaatorkonvektorid. Probleemide korral tuleb reguleerida ainult väljuva vee temperatuurisätteid.

# Väljuva vee temperatuuri tüüpilised kodulehed

Põhitsoon:

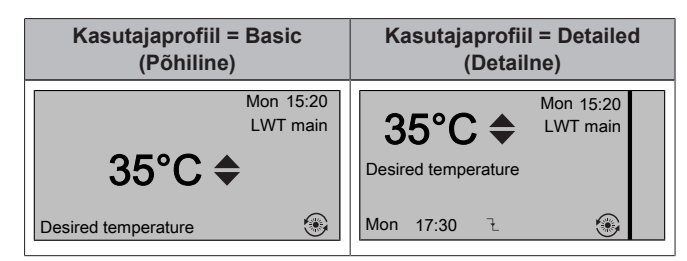

Lisatsoon:

| Kasutajaprofiil = Basic | Kasutajaprofiil = Detailed |
|-------------------------|----------------------------|
| (Põhiline)              | (Detailne)                 |
| Mon 15:20               | 45°C ♦ Mon 15:20           |
| LWT add                 | LWT add                    |
| 45°C <b>♦</b>           | Desired temperature        |
| Desired temperature     | Mon 17:30 E 🛞              |

# Soovitud väljuva vee temperatuuri lugemine (põhiline + lisa)

Minge väljuva vee temperatuuri kodulehele (LWT main (Väljuva põhivee temperatuur (VVT)) või LWT add (Väljuva lisavee temperatuur (VVT))).

# Väljuva vee temperatuuri reguleerimine/ tühistamine (El OLE ühendatud ruumi temperatuuri sättepunktiga)

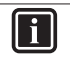

#### TEAVE

Selleks et näha, kas väljuva vee temperatuuri sättepunkt on seotud ruumi temperatuuri sättepunktiga vaadake jaotist "4.4.3 Kasutatava temperatuuri regulaatori tuvastamine" leheküljel 7.

#### Väljuva vee temperatuuri reguleerimine (põhiline)

1 Minge väljuva põhivee temperatuuri kodulehele (LWT main (Väljuva põhivee temperatuur)).

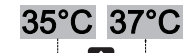

2 Vajutage reguleerimiseks Svõi S. Näide:

# i <sup>teave</sup>

Ilmast sõltuva funktsiooni korral on võimalik muuta nihkeväärtust.

#### Väljuva vee temperatuuri reguleerimine (lisa)

1 Minge väljuva lisavee temperatuuri kodulehele (LWT add (Väljuva lisavee temperatuur (VVT))).

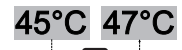

2 Vajutage reguleerimiseks 🛆 või 🔽. Näide:

# TEAVE

Ilmast sõltuva funktsiooni korral on võimalik muuta nihkeväärtust.

## Väljuva vee temperatuuri reguleerimine/ tühistamine (ühendatud ruumi temperatuuri sättepunktiga)

#### TEAVE

Selleks et näha, kas väljuva vee temperatuuri sättepunkt on seotud ruumi temperatuuri sättepunktiga vaadake jaotist "4.4.3 Kasutatava temperatuuri regulaatori tuvastamine" leheküljel 7. Väljuva vee temperatuuri eelseadistatud väärtuse määramine (põhiline)

# TEAVE

Ühendatud väljuva vee temperatuuridega ruumi termostaadi regulaatori puhul ei saa väljuva vee temperatuuri (põhiline) reguleerida/tühistada. Kuid saate vajaduse korral reguleerida soovitud väljuva vee temperatuuri (põhiline), reguleerides eeseadistatud väärtusi.

## F TEAVE

väljuva vee temperatuuri reguleerimine on püsiv juhul, kui väljuva vee temperatuur ei ole graafikupõhine. Sel juhul kehtib tühistus kuni järgmise graafikupõhise tegevuseni.

- Minge [7.4.2]: S > User settings (Kasutaja sätted) > Preset values (Eelseadistatud väärtused) > LWT main (Väljuva põhivee temperatuur).
- Määrake Preset values (Eelseadistatud väärtused) järgmise graafiku järgi.

Näide: ruumi termostaadi mugav temperatuur on vastavuses väljuva vee mugava temperatuuriga.

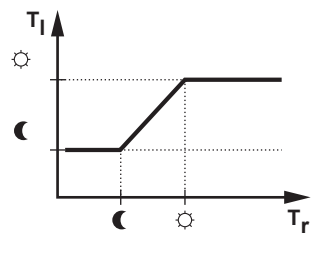

- T<sub>r</sub>: ruumi temperatuur
- T<sub>I</sub>: väljuva vee temperatuur
- 3 Vajutage reguleerimiseks/tühistamiseks 🛆 või 🔽.

#### Väljuva vee temperatuuri reguleerimine (lisa)

1 Minge väljuva lisavee temperatuuri kodulehele (LWT add (Väljuva lisavee temperatuur (VVT))).

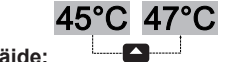

2 Vajutage reguleerimiseks 🖾 või 🗔. Näide:

# TEAVE

Ilmast sõltuva funktsiooni korral on võimalik muuta nihkeväärtust.

# 4.4.7 Väljuva vee temperatuuri reguleerimine - teave väljuva vee temperatuuri reguleerimise kohta.

Väljuva vee temperatuuri reguleerimine tähendab, et reguleerite vaid väljuva vee temperatuuri. Väljuva vee temperatuuri reguleerimiseks võite toimida järgmiselt:

| Võite                                                                              | Asukoht                              |
|------------------------------------------------------------------------------------|--------------------------------------|
| Lugeda väljuva vee soovitud temperatuur (põhiline + lisa).                         | Väljuva vee<br>temperatuuri koduleht |
| <ul> <li>Reguleerida/tühistada väljuva vee<br/>temperatuuri (põhiline).</li> </ul> | (põhiline + lisa)                    |
| <ul> <li>Reguleerida väljuva vee temperatuuri<br/>(lisa).</li> </ul>               |                                      |

| Võite                                                                                                  | Asukoht        |
|----------------------------------------------------------------------------------------------------|----------------|
| Valida, millist väljuva vee temperatuuri graafikut (põhiline + lisa) soovite kasutada.                 | Menüüstruktuur |
| Programmeerida väljuva vee temperatuuri graafikut (põhiline + lisa).                                   |                |
| Määrata eelseadistatud väärtusi, mida<br>väljuva vee temperatuuri graafikus<br>kasutatakse (põhiline). |                |

Vaadake ka:

- "4.4.6 Ruumi termostaadi regulaator väljuva vee temperatuuri kodulehe kasutamine" leheküljel 9
- "4.7 Väärtuste ja graafikute eelseadistamine" leheküljel 17
- 4.4.8 Väljuva vee temperatuuri reguleerimine väljuva vee temperatuuri graafikujärgne reguleerimine

# Väljuva vee temperatuuri eelseadistatud väärtuse määramine (põhiline)

# F TEAVE

väljuva vee temperatuuri reguleerimine on püsiv juhul, kui väljuva vee temperatuur ei ole graafikupõhine. Sel juhul kehtib tühistus kuni järgmise graafikupõhise tegevuseni.

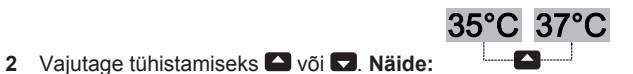

# Väljuva vee temperatuuri reguleerimine (lisa)

1 Minge väljuva lisavee temperatuuri kodulehele (LWT add (Väljuva lisavee temperatuur (VVT))).

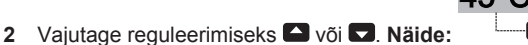

#### ) TEAVE

Ilmast sõltuva funktsiooni korral on võimalik muuta nihkeväärtust.

4.4.9 Väljuva vee temperatuuri reguleerimine väljuva vee temperatuuri reguleerimine, mis El ole graafikujärgne

#### Väljuva vee temperatuuri reguleerimine (põhiline)

1 Minge väljuva põhivee temperatuuri kodulehele (LWT main (Väljuva põhivee temperatuur)).

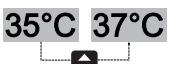

2 Vajutage reguleerimiseks 🛆 või 🔽. Näide:

# Väljuva vee temperatuuri reguleerimine (lisa)

1 Minge väljuva lisavee temperatuuri kodulehele (LWT add (Väljuva lisavee temperatuur (VVT))).

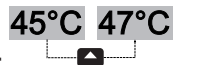

2 Vajutage reguleerimiseks Svõi S. Näide:

# TEAVE

Ilmast sõltuva funktsiooni korral on võimalik muuta nihkeväärtust.

## 4.4.10 Väline ruumi termostaadi regulaator teave välise ruumi termostaadi regulaatori kohta

Välise ruumi termostaadi reguleerimine tähendab, et saate reguleerida järgmist:

- Toatemperatuuri välise termostaadi regulaatoris
- Väljuva vee temperatuur kasutajaliideses (Daikin)

Väljuva vee temperatuuri reguleerimiseks võite toimida järgmiselt:

| Võite                                                                         | Asukoht                                    |  |
|-------------------------------------------------------------------------------|--------------------------------------------|--|
| Lugeda väljuva vee soovitud temperatuuri.                                     | Väljuva vee                                |  |
| Reguleerida väljuva vee soovitud temperatuuri.                                | temperatuuri koduleht<br>(põhiline + lisa) |  |
| Muutke seda vaid juhul, kui soovitud<br>toatemperatuuri ei õnnestu saavutada. |                                            |  |

Vaadake ka: "4.4.6 Ruumi termostaadi regulaator - väljuva vee temperatuuri kodulehe kasutamine" leheküljel 9

# 4.4.11 Väline ruumi termostaadi regulaator välise ruumi termostaadi regulaatori kasutamine

# Väljuva vee temperatuuri reguleerimine (põhiline)

 Minge väljuva põhivee temperatuuri kodulehele (LWT main (Väljuva põhivee temperatuur)).

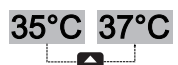

2 Vajutage reguleerimiseks 🖸 või 🔽. Näide:

#### Väljuva vee temperatuuri reguleerimine (lisa)

1 Minge väljuva lisavee temperatuuri kodulehele (LWT add (Väljuva lisavee temperatuur (VVT))).

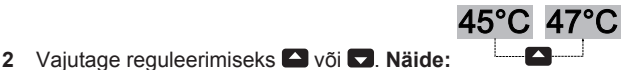

# TEAVE

Ilmast sõltuva funktsiooni korral on võimalik muuta nihkeväärtust.

# 4.5 Sooja tarbevee reguleerimine

# 4.5.1 Info sooja tarbevee reguleerimise kohta

Olenevalt kuumaveepaagi režiimist (paigaldaja sätted) kasutate sooja tarbevee reguleerimiseks erinevaid regulaatoreid:

- Vaheülekuumenduse režiim
- Graafikupõhine režiim
- Graafikupõhine + vaheülekuumenduse režiim

#### 

Luba kiirsoojendaja graafikupõhiseks tööks kasutatakse kiirsoojendaja nädalapõhise töö piiramiseks või lubamiseks. Nõuanne: selleks, et vältida desinfitseerimisfunktsiooni nurjumist, laske kiirsoojendajal graafikujärgse desinfitseerimise alates käivitumisest (nädalaprogrammi põhiselt) vähemalt 4 tundi töötada. Kui kiirsoojendaja tööd desinfitseerimise ajal piirata, siis see funktsioon El ole edukas ja kuvatakse rakenduv AH hoiatus.

# TEAVE

Veakoodi AH ja desinfitseerimisfunktsiooni katkestuse mittetoimumise korral sooja tarbevee võtmise tõttu järgige alltoodud soovitusi:

- Kui Domestic hot water (Soe tarbevesi) > Type (Tüüp)
   Reheat (Vaheülekuumendus) või Reheat + sched. (Vaheülekuumendus + graafikupõhine) on valitud, on soovitatav programmeerida desinfitseerimisfunktsiooni käivitus vähemalt 4 tundi peale viimase eeldatava sooja tarbevee võtmist. Selle käivituse võib seadistada paigaldaja (desinfitseerimisfunktsioon).
- Kui Domestic hot water (Soe tarbevesi) > Type (Tüüp)
   Scheduled only (Ainult graafikupõhine) on valitud, siis on soovituslik programmeerida Storage eco (Hoiustamise ökonoomsus) 3 tundi enne desinfitseerimisfunktsiooni graafikujärgset käivitust, et paaki eelnevalt kütta.

Kasutuses oleva kuumaveepaagi režiimi tuvastamine (meetod 1)

Kontrollige paigaldaja täidetud paigaldussätete tabelit.

#### Kasutuses oleva kuumaveepaagi režiimi tuvastamine (meetod 2)

Eeldus: Kasutajaprofiil = Detailed (Detailne).

- 1 Minge kuumaveepaagi temperatuuri kodulehele (Tank (Paak)).
- 2 Vaadake, millised ikoonid kuvatakse:

| Kui on kuvatud | Siis kuumaveepaagi režiim =               |
|----------------|-------------------------------------------|
| Ø              | Vaheülekuumenduse režiim                  |
| ٩              | Graafikupõhine režiim                     |
|                | Graafikupõhine + vaheülekuumenduse režiim |

#### 4.5.2 Vaheülekuumenduse režiim

Vaheülekuumenduse režiimis (<sup>®</sup>) soojeneb soojaveepaak pidevalt soojaveepaagi temperatuuri kodulehel kuvatava temperatuurini (näiteks 50°C).

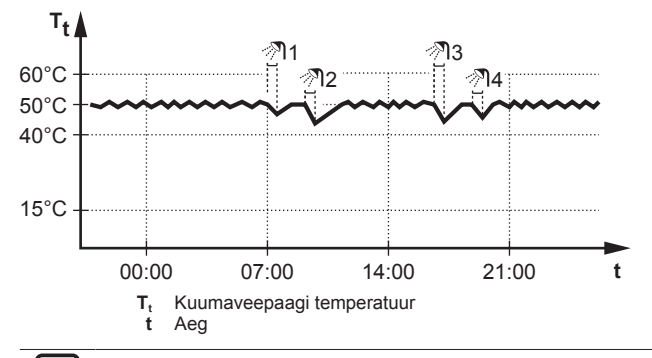

TEAVE

i

i

Ruumi kütte (jahutuse) võimuse langus/mugavuse probleemid on märkimisväärsed (sagedase sooja tarbevee soojendamise korral esinevad pikad ruumi kütte/jahutuse katkestused), kui valida [6-0D]=0 ([A.4.1] soe tarbevesi Type (Tüüp)=Reheat only (Ainult vaheülekuumendus)), juhul kui sooja tarbevee paagil puudub sisemine kiirkütja.

#### TEAVE

Kui kuumaveepaagi režiimiks on vaheülekuumendus, siis on võimsuse puudumise ja mugavuse probleemi risk märkimisväärne. Sagedase vaheülekuumenduse korral võib kütmise/jahutamise funktsioon olla regulaarselt häiritud. Vaheülekuumenduse režiimis võite teha järgmist:

| Võite                                                                                                    | Asukoht                        |
|----------------------------------------------------------------------------------------------------|--------------------------------|
| Lugeda soovitud vaheülekuumenduse temperatuuri.                                                                                                    | Kuumaveepaag<br>i temperatuuri |
| Reguleerida vaheülekuumenduse temperatuuri.                                                                                                    | koduleht                       |
|                                                                                                    |                                |
| Tingimus: + kuvatakse kuumaveepaagi temperatuuri kodulehele.                                                                                            |                                |
| Lülitada kuumaveepaagi kiirendusrežiimi sisse.                                                                                                    |                                |
| (Ainult EHBH/X)                                                                                                    | Menüüstruktuur                 |
| Programmeerige kiirsoojendaja lubamise<br>graafik, et piirata kiirsoojendaja töötamist.                                                                 |                                |
| Näide: lubage kiirsoojendajal töötada ainult öösel.                                                                                                    |                                |
| (Sekundaarseks tagasivooluks ainult<br>välistoitega sooja tarbevee pumbale)                                                                             |                                |
| Programmeerige sooja tarbevee<br>pumbagraafiku SISSE ja VÄLJA lülitamise ajad.                                                                          |                                |
| Kui see on SISSE lülitatud, siis pump töötab ja<br>võimaldab kraanist kohe sooja vett saada. Energia<br>säästmiseks lülitage pump SISSE vaid ajaks, kui |                                |

sooja vett on vaja kohe kasutada. Vaadake ka:

- "4.5.5 Kuumaveepaagi temperatuuri kodulehe kasutamine" leheküliel 13
- "4.5.6 Kuumaveepaagi kiirendusrežiimi kasutamine" leheküljel 14
- "4.7 Väärtuste ja graafikute eelseadistamine" leheküljel 17

## 4.5.3 Graafikupõhine režiim

Kuumaveepaak toodab graafikupõhises režiimis (④) olles kuuma vett vastavalt graafikule. Parim aeg lasta paagil kuuma vett toota on öö, kuna ruumikütte vajadus on väiksem.

#### Näide:

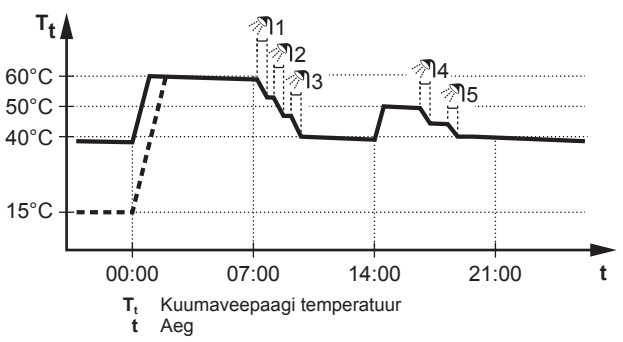

- Algselt on kuumaveepaagi temperatuur sama, mis paaki siseneval tarbeveel (näiteks 15°C).
- Kell 00:00 on kuumaveepaak programmeeritud kütma soojendama teatud eelseadistatud temperatuurini (näiteks: Storage comfort (Hoiustusmugavus) = 60°C).
- Hommikul saate kasutada sooja vett ja kuumaveepaagi temperatuur langeb.
- Kell 14:00 on kuumaveepaak programmeeritud soojendama vett teatud eelseadistatud temperatuurini (näiteks: Storage eco (Hoiustamise ökonoomsus) = 50°C). Soe vesi on jälle kättesaadav.
- Pärastlõunal ja õhtul saate jälle sooja vett kasutada ning kuumaveepaagi temperatuur langeb taas.
- Järgmisel päeval kell 00:00 tsükkel kordub taas.

Graafikupõhise režiimi korral saate teha järgmist:

| Võite                                                                                                    | Asukoht                        |
|----------------------------------------------------------------------------------------------------|--------------------------------|
| Lugeda aktiivse või järgmine graafiku alusel<br>määratud soovitud temperatuuri.                                                                                                    | Kuumaveepaag<br>i temperatuuri |
| Tühistada aktiivse või järgmise graafiku alusel<br>määratud soovitud <b>temperatuuri.</b>                                                                                                    | koduleht                       |
| Tingimus: ♦ kuvatakse kuumaveepaagi<br>temperatuuri kodulehele.                                                                                                    |                                |
| Lülitada kuumaveepaagi kiirendusrežiimisisse.                                                                                                    |                                |
| Valida kuumaveepaagi temperatuuri graafiku.                                                                                                    | Menüüstruktuur                 |
| Programmeerida soojaveepaagi temperatuuri graafiku.                                                                                                    |                                |
| Määrata eelseadistaud väärtused, mida<br>kasutatakse soojaveepaagi temperatuuri<br>graafikus.                                                                                                |                                |
| (Ainult EHBH/X)                                                                                                    |                                |
| Programmeerige kiirsoojendaja lubamise graafik, et piirata kiirsoojendaja töötamist.                                                                                                    |                                |
| Näide: lubage kiirsoojendajal töötada ainult öösel.                                                                                                    |                                |
| (Sekundaarseks tagasivooluks ainult<br>välistoitega sooja tarbevee pumbale)                                                                                                    |                                |
| Programmeerige sooja tarbevee pumbagraafiku<br>SISSE ja VÄLJA lülitamise ajad.                                                                                                    |                                |
| Kui see on SISSE lülitatud, siis pump töötab ja<br>võimaldab kraanist kohe sooja vett saada. Energia<br>säästmiseks lülitage pump SISSE vaid ajaks, kui<br>sooja vett on vaja kohe kasutada. |                                |

- "4.5.5 Kuumaveepaagi temperatuuri kodulehe kasutamine" leheküljel 13
- "4.5.6 Kuumaveepaagi kiirendusrežiimi kasutamine" leheküljel 14
- "4.7 Väärtuste ja graafikute eelseadistamine" leheküljel 17

#### 4.5.4 Graafikupõhine + vaheülekuumenduse režiim

Graafikupõhise + vaheülekuumenduse režiimis (? 2) on sooja tarbevee reguleerimine sama, mis graafikujärgses režiimis. Ent kui kuumaveepaagi temperatuur langeb alla eelseadistatud väärtuse (=vaheülekuumenduspaagi temperatuur –hüstereesi väärtus: näiteks: 35°C), kuumaveepaak soojeneb, kuni iõuab vaheülekuumenemise sättepunktini (näiteks: 45°C). See tagab kuuma vee pideva kättesaadavuse.

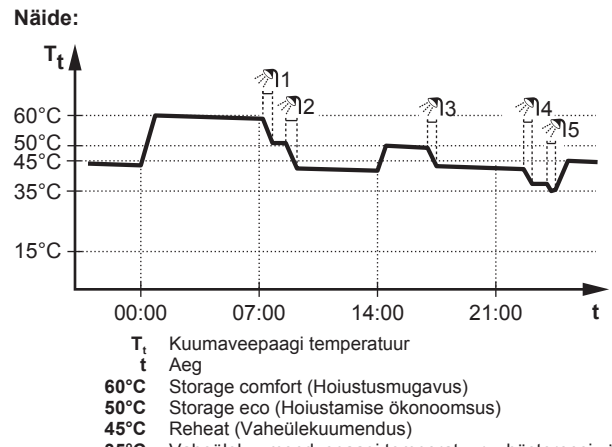

35°C Vaheülekuumenduspaagi temperatuur - hüstereesi väärtus

| Võite                                                            | Asukoht        |
|------------------------------------------------------------------|----------------|
| Toimige samamoodi nagu graafikujärgses režiimis.                 |                |
| Reguleerige eelseadistatud väärtust (Reheat (Vaheülekuumendus)). | Menüüstruktuur |

Vaadake ka:

- "4.5.3 Graafikupõhine režiim" leheküljel 12
- "4.7 Väärtuste ja graafikute eelseadistamine" leheküljel 17

#### Kuumaveepaagi temperatuuri kodulehe 4.5.5 kasutamine

#### Kuumaveepaagi temperatuuri tüüpilised kodulehed

Sõltuvalt kasutajaprofiilist, kuvab kasutajaliides kas põhilise või detailse kodulehe. Näited allolevates illustratsioonides on kuumaveepaagi režiimis = graafikujärgne.

| Kasutajaprofiil = Basic | Kasutajaprofiil = Detailed |
|-------------------------|----------------------------|
| (Põhiline)              | (Detailne)                 |
| Mon 15:20               | 60°C \$ Mon 15:20          |
| Tank                    | Tank                       |
| 60°C <b>≑</b>           | Storage comfort<br>∢⊘ ⇔ ►  |
| Storage comfort         | Tue 00:00 ∮ 🤊              |

#### Soovitud vaheülekuumenduse temperatuuri lugemine ja reguleerimine (graafikupõhine ja vaheülekuumenduse režiim)

Minge [7.4.3.3]: 🔚 > User settings (Kasutaja sätted) > Preset 1 values (Eelseadistatud väärtused) > Tank temperature (Paagitemperatuur) > Reheat (Vaheülekuumendus).

Tulemus: Saate lugeda soovitud vaheülekuumenduse temperatuuri.

Vajutage reguleerimiseks 🖾 või 🔽 2

#### Aktiivse või järgmise graafikupõhise soovitud temperatuuri lugemine ja tühistamine (graafikupõhine režiim + vaheülekuumenduse režiim)

Minge kuumaveepaagi temperatuuri kodulehele (Tank (Paak)). 1

Tulemus: 60°C \$ kuvatakse.

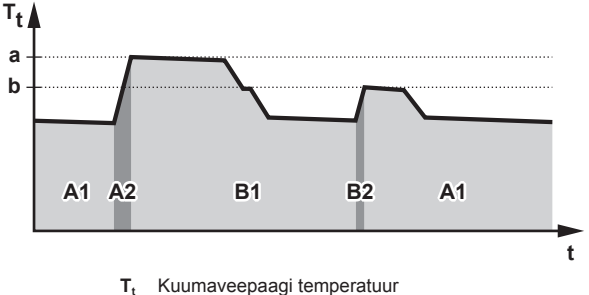

Kuumaveepaagi temperatuur Aeg

| Perioodi vältel | Võite lugeda                         |
|-----------------|--------------------------------------|
| A1              | Järgmise graafikupõhise toimingu (a) |
| A2              | Aktiivne toiming ( <b>a</b> )        |
| B1              | Järgmise graafikupõhise toimingu (b) |
| B2              | Aktiivne toiming (b)                 |

Vajutage tühistamiseks 🌄 või 🔽. Märkus: Kui soovitud 2 temperatuur sõltub ilmast, siis ei saa seda kodulehel muuta.

#### Kasutusnäide: vajate rohkem sooja vett, kui graafikus seadistatud

Kui olete järgmises olukorras:

- Hetkeaeg = 10:30
- Järgmine kuumaveepaagi graafikupõhine toiming = kütmine eelseadistatud temperatuurini (Eco (Ökonoomsus); näiteks: 55°C ja piisav 2 inimesele) kell 14:00
- Sel õhtul vajate sooja vett 3 inimesele

Selleks toimige järgmiselt:

- Minge kuumaveepaagi temperatuuri kodulehele (Tank (Paak)). 1
- 2 Tühistage järgmine graafikujärgne toiming, muutes väärtuse 55°C väärtusele 60°C.

#### Felised<sup>.</sup>

- Teil on piisavalt sooja vett (= mugav).
- Te El pea graafikut muutma (= lihtne).
- El pea • Te käivitama kuumaveepaagi kiirendusrežiimi (= energiasäästlik).

#### 4.5.6 Kuumaveepaagi kiirendusrežiimi kasutamine

#### Info kuumaveepaagi kiirendusrežiimi kohta

Kuumaveepaagi kiirendusrežiimi kasutades on võimalik kohe alustada vee kütmist ettemääratud temperatuurini (Storage comfort (Hoiustusmugavus)). Selleks läheb aga vaja lisaenergiat.

#### Kuumaveepaagi kiirendusrežiimi aktiveeritud oleku kontrollimine

- 1 Minge kuumaveepaagi temperatuuri kodulehele (Tank (Paak)).
- 2 Kontrollige järgmist:
  - Kasutajaprofiilis = Basic (Põhiline): kui kuvatakse 7, siis kuumaveepaagi kiirendusrežiim on aktiveeritud.
  - Kasutajaprofiilis = Detailed (Detailne): kui valitakse +, siis kuumaveepaagi kiirendusrežiim on aktiveeritud.

#### Kuumaveepaagi kiirendusrežiimi käivitamine (kasutajaprofiil = põhiline)

- Minge kuumaveepaagi temperatuuri kodulehele (Tank (Paak)). 1
- Hoidke D all kauem kui 5 sekundit.

#### Kuumaveepaagi kiirendusrežiimi käivitamine (kasutajaprofiil = detailne)

- Minge kuumaveepaagi temperatuuri kodulehele (Tank (Paak)). 1
- 2 Vajutage **D**, et valida ♥.

#### Kasutusnäide: teil on kohe sooja vett vaja

Kui olete järgmises olukorras:

- Olete peaaegu kogu sooja vee ära kasutanud.
- Teil pole aega oodata järgmise kuumaveepaaki soojendava graafikupõhise toiminguni.

Sel juhul võite käivitada kuumaveepaagi kiirendusrežiimi.

Eelis: kuumaveepaak alustab kohe vee kütmist eelseadistatud temperatuurini (Storage comfort (Hoiustusmugavus)).

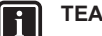

# TEAVE

Kui kuumaveepaagi kiirendusrežiim on aktiivne, siis on ruumi kütte/jahutuse ja võimsuse/mugavuse probleemid märkimisväärsed. Sagedase sooja tarbevee soojendamise korral esinevad sagedased ja pikad ruumi kütte/jahutuse katkestused

#### 4.6 Tipptasemel kasutamine

#### 4.6.1 Teave kasutajatasemete muutmise kohta

Infohulk, mida saate menüüstruktuuris välja lugeda sõltub kasutajaõiguste tasemest:

- End user (Lõppkasutaja) (= vaikimisi)
- · Adv. end user (Tipptaseme lõppkasutaja): saate lugeda rohkem infot.

#### Kasutajaõiguste taseme Advanced end user seadistamiseks

- Minge peamenüüsse või mõnesse selle alammenüüdest: 5
- 2 Hoidke 🛈 all kauem kui 4 sekundit.

Tulemus: Kasutajaõiguste tase vahetub valikule Adv. end user (Tipptaseme lõppkasutaja). Kuvatakse lisainfo ja menüü pealkirjale lisatakse "+". Kasutajaõiguste tasemeks jääb Adv. end user (Tipptaseme lõppkasutaja), kuni selle muutmiseni.

#### Kasutajaõiguste taseme End user seadistamiseks

1 Hoidke 🛈 all kauem kui 4 sekundit.

Tulemus: Kasutajaõiguste tase vahetub valikule End user (Lõppkasutaja). Kasutajaliides naaseb vaikimisi avakuvale.

#### Vaikse režiimi kasutamine 4.6.2

#### Teave vaikse režiimi kohta

Te saate kasutada vaikset režiimi, et vähendada välisseadme helisid. Samas vähendab see ka süsteemi kütte-/jahutusvõimsust. Kasutada saab erinevaid vaikse režiimi tasemeid.

Teil on võimalik:

- Täielikult inaktiveerida vaikne režiim
- · Aktiveerida vaikne režiim käsitsi, kuni järgmise graafikujärgse toiminguni
- Kasutada ja programmeerida vaikse režiimi graafikut

#### Võimalikud vaikse režiimi tasemed

EHBH/X04+08 + EHVH/X04+08 jaoks

| Tase             | Kirjeldus                                                                      |
|------------------|--------------------------------------------------------------------------------|
| Level 1 (Tase 1) | Kõige vaiksem. Kõikides tingimustes, võimsus väheneb.                          |
| Level 2 (Tase 2) | Keskmiselt vaikne. Kõikides tingimustes,<br>võimalik on võimsuse vähenemine.   |
| Level 3 (Tase 3) | Kõige vähem vaikne. Külmades tingimustes,<br>võib esineda võimsuse vähenemist. |

#### EHBH/X11+16 + EHVH/X11+16 jaoks

| Tase             | Kirjeldus                                             |
|------------------|-------------------------------------------------------|
| Level 1 (Tase 1) | Kõige vaiksem. Kõikides tingimustes, võimsus väheneb. |

#### Vaikse režiimi aktiveerituse kontrollimine

- 1 Vajutage 1, et minna ühele kodulehtedest.
- 2 Kui kuvatakse m, on vaikne režiim aktiivne.

#### Vaikse režiimi kasutamiseks

Eeldus: Te määrasite kasutajaõiguste tasemeks Advanced end user.

- 2 Tehke ühte järgmistest:

| Kui soovite                                            | Siis                                                                                                    |
|--------------------------------------------------------|----------------------------------------------------------------------------------------------------|
| Täielikult inaktiveerida vaikne režiim                 | Valige Always OFF (Alati<br>VÄLJAS) ja vajutage 📴.                                                                                                    |
| Vaikse režiimi taseme käsitsi<br>aktiveerimine         | <ul> <li>Valige On (Sisse) ja vajutage OK.</li> </ul>                                                                                                    |
|                                                        | <ul> <li>Minge [7.4.4]:  S User<br/>settings (Kasutaja sätted) &gt;<br/>Preset values<br/>(Eelseadistatud väärtused)<br/>&gt; Quiet level (Vaikne tase).</li> </ul> |
|                                                        | <ul> <li>Valige tase ja vajutage OK.</li> </ul>                                                                                                    |
| Kasutada ja programmeerida<br>vaikse režiimi graafikut | <ul> <li>Valige Automatic<br/>(Automaatne) ja vajutage OK</li> </ul>                                                                                                |
|                                                        | <ul> <li>Programmeerige graafik. Vt<br/>"4.7.2 Graafikute<br/>kasutamine ja<br/>programmeerimine" lehekülj<br/>el 18.</li> </ul>                                    |

#### Kasutusnäide: imik magab pärastlõunal

Kui olete järgmises olukorras:

- · Olete programmeerinud vaikse režiimi graafiku:
  - Öösel: Level 1 (Tase 1) (= kõige vaiksem).
  - Päeval: OFF (VÄLJA), et tagada süsteemi kütte-/ jahutusvõimsus.
- · Samas pärastlõunal, kui laps magab, soovite, et see oleks vaikne.

#### Selleks toimige järgmiselt:

Eeldus: Te määrasite kasutajaõiguste tasemeks Advanced end user.

- 1 Minge [3]: 5 > Quiet mode (Vaikne režiim).
- 2 Valige On (Sisse) ja vajutage OK.
- 3 Minge [7.4.4]: S > User settings (Kasutaja sätted) > Preset values (Eelseadistatud väärtused) > Quiet level (Vaikne tase).
- 4 Valige Level 1 (Tase 1) ja vajutage OK.

#### Eelised:

Välisseade töötab kõige vaiksemas režiimis.

#### 4.6.3 Puhkuserežiimi kasutamine

#### Info puhkuserežiimi kohta

Puhkusel olles saate kasutada puhkuserežiimi, et kalduda kõrvale oma tavapärasest graafikust ilma seda muutmata. Saate puhkuserežiimi kasutada vaid juhul, kui temperatuuri regulaator = ruumi termostaadi regulaator. Vaadake ka "4.4.3 Kasutatava temperatuuri regulaatori tuvastamine" leheküljel 7.

Puhkuserežiimi kasutamine koosneb tavaliselt järgmistest etappidest:

1 Puhkuse konfigureerimine üheks järgmistest juhtudest:

| Olukord                       | Siis                                                                                                    |
|-------------------------------|----------------------------------------------------------------------------------------------------|
| Viibite puhkuse ajal<br>kodus | Peate valima päeva: ruumi kütmine/<br>jahutamine vastab valitud päeval<br>soovitud toatemperatuurile.                                                                              |
| Viibite puhkuse ajal<br>eemal | Peate konfigureerima ruumikütte/-<br>jahutuse sätteid.                                                                                                    |
|                               | <ul> <li>Ruumiküte/-jahutus töötab seejärel<br/>vastavalt nendele seadistustele.</li> </ul>                                                                                        |
|                               | <ul> <li>Sooja tarbevee tootmise võib<br/>lülitada SISSE või VÄLJA. Kui<br/>otsustate selle VÄLJA lülitada, jääb<br/>desinfitseerimise režiim jätkuvalt<br/>aktiivseks.</li> </ul> |

- 2 Puhkuserežiimi käivitamine.
  - Kui te seda El käivita, siis konfigureeritud seadistusi El kasutata.
  - Kui käivitate:

| Ajavahemik             | Siis                                               |
|------------------------|----------------------------------------------------|
| Enne ja pärast puhkust | Kasutatakse teie tavapäraseid<br>graafikuid.       |
| Puhkuse ajal           | Kasutatakse puhkuse ajaks konfigureeritud sätteid. |

#### Puhkuserežiimi aktiveeritud oleku kontrollimine

- 1 Vajutage 🖾, et minna ühele kodulehtedest.
- 2 Kontrollige järgmist:

| Kui on kuvatud                                                   | Siis                                                                                                    |
|------------------------------------------------------------------|----------------------------------------------------------------------------------------------------|
|                                                                  | Üks järgmistest<br>puhkuserežiimidest on<br>aktiveeritud:                                                                                                |
|                                                                  | <ul> <li>Puhkuserežiim (Away<br/>(Eemal)) on aktiveeritud,<br/>kuid El OLE veel käivitunud.</li> </ul>                                                   |
|                                                                  | <ul> <li>Puhkuserežiim (Home<br/>(Kodus)) on aktiveeritud.</li> <li>Seda, kas puhkuserežiim on<br/>juba käivitunud, ei ole<br/>võimalik näha.</li> </ul> |
| Mon 15:20<br>Holiday<br>Until 16 Feb 2013<br>Actual temp. 12.0°C | Puhkuserežiim (Away (Eemal))<br>on aktiveeritud ja käivitunud.                                                                                           |
| · · · · · · · · · · · · · · · · · · ·                            |                                                                                                    |

#### Puhkuserežiimi konfigureerimine (kui viibite kodus)

Eeldus: Te määrasite kasutajaõiguste tasemeks Advanced end user.

- Minge [2.2]: Holiday (Puhkus) > Holiday mode (Puhkuse režiim).
- 2 Valige Home (Kodus).
- 3 Konfigureerige puhkuserežiimi sätteid (kui viibite kodus).
- 4 Aktiveerige puhkuserežiim.

#### Võimalik puhkuserežiim (kui viibite kodus)

| Sätted                                            | Kirjeldus                                                             |
|---------------------------------------------------|-----------------------------------------------------------------------|
| From (-) ja Until<br>(Kuni)                       | Puhkuse esimene ja viimane päev.                                      |
| Use day<br>schedule<br>(Kasuta<br>päevagraafikut) | Puhkuse ajal kasutatakse päevaaja graafikut.<br><b>Näide:</b> Laupäev |

#### TEAVE ĭ

Lülituge kasutajatasemele Adv. end user (Tipptaseme lõppkasutaja), kui soovite muuta sätet Use day schedule (Kasuta päevagraafikut).

#### Puhkuse konfigureerimine (kui viibite eemal)

Eeldus: Te määrasite kasutajaõiguste tasemeks Advanced end user.

- 1 Minge [2.2]: 🖼 > Holiday (Puhkus) > Holiday mode (Puhkuse režiim)
- 2 Valige Leave (Lahkun).
- 3 Konfigureerige puhkuserežiimi sätted (kui viibite eemal).
- Aktiveerige puhkuserežiim. 4

#### Võimalikud puhkuserežiimi sätted (kui viibite eemal)

| Sätted                        | Kirjeldus                                                                    |
|-------------------------------|------------------------------------------------------------------------------|
| From (-) ja Until<br>(Kuni)   | Puhkuse esimene ja viimane päev.                                             |
| Operation mode<br>(Töörežiim) | Töörežiim, mida kasutakse puhkuse ajal.                                      |
| Heating (Küte)                | Sättepunkt, mida kasutatakse puhkuse ajal, kui seade töötab kütterežiimis.   |
| Cooling<br>(Jahutus)          | Sättepunkt, mida kasutatakse puhkuse ajal, kui seade töötab jahutusrežiimis. |
| DHW (STV)                     | Lülitage sooja tarbevee tootmine puhkuse ajaks<br>SISSE või VÄLJA.           |

#### TEAVE

i

Te saate muuta tasemel From (-) ainult sätteid Until (Kuni) ja End user (Lõppkasutaja). Muude sätete muutmiseks peate lülituma kasutajatasemele Adv. end user (Tipptaseme lõppkasutaja).

#### Puhkuserežiimi aktiveerimine või deaktiveerimine

Eeldus: Olete konfigureerinud puhkuse.

- Minge [2.1]: 🖼 > Holiday (Puhkus) > Holiday (Puhkus). 1
- Tehke ühte järgmistest: 2
  - Aktiveerimiseks valige Yes (Jah) ja vajutage OK.
  - Deaktiveerimiseks valige No (Ei) ja vajutage OK.

#### Kasutusnäide: viibite talvel kodust eemal

Kui olete järgmises olukorras:

- 2 päeva pärast lahkute kodust 2 nädalaks.
- Tahate säästa energiat, kuid samas vältida kodu külmumist.

#### Selleks toimige järgmiselt:

Eeldus: Te määrasite kasutajaõiguste tasemeks Advanced end user.

1 Konfigureerige puhkus. Minge [2]: 🖾 > Holiday (Puhkus)ja konfigureerige järgmised sätteid:

| Sätted                           | Väärtus           |
|----------------------------------|-------------------|
| Holiday mode (Puhkuse<br>režiim) | Away (Eemal)      |
| From (-)                         | 2. veebruar 2014  |
| Until (Kuni)                     | 16. veebruar 2014 |
| Operation mode<br>(Töörežiim)    | Heating (Küte)    |
| Heating (Küte)                   | 12°C              |

- 2 Aktiveerige puhkuserežiim.
  - Minge [2.1]: E > Holiday (Puhkus) > Holiday (Puhkus). Valige Yes (Jah) ja vajutage OK.

#### Eelised:

- Enne ja pärast puhkust kasutatakse tavapärast graafikut.
- Puhkuse ajal säästate energiat ja väldite kodu külmumist.

Kasutusnäide: tulite puhkuse ajal koju

Kui olete järgmises olukorras:

- Konfigureerisite ja aktiveerisite puhkuserežiimi (Away (Eemal)).
- Puhkuse ajal tulite mõneks tunniks koju ja soovite kasutada oma tavapärast graafikut.

Selleks toimige järgmiselt:

- Deaktiveerige puhkuserežiim.
- Kui taas kodust lahkute, aktiveerige uuesti puhkuserežiim. 2

#### Eelised:

Te El pea muutma oma graafikut ega puhkuse konfiguratsiooni.

#### 4.6.4 Informatsiooni lugemine

#### Info väljalugemine

Eeldus: Te määrasite kasutajaõiguste tasemeks Advanced end user.

Minge [6]: E > Information (Informatsioon).

#### Võimalik väljaloetav info

| Menüüs…                                               | Võite lugeda                                                                       |
|-------------------------------------------------------|------------------------------------------------------------------------------------|
| [6.1] Sensor information (Anduri informatsioon)       | Toa, paagi või kuumaveepaagi ja<br>väljuva vee temperatuur. (Kui on<br>kohandatav) |
| [6.2] Energy metering<br>(Energiaarvestus)            | Toodetud energia, tarbitud elekter ja gaas.                                        |
| [6.3] Error handling (Vigade käsitlemine)             | Vigade ajalugu ja kontakt/<br>tugitelefoninumber.                                  |
| [6.4] User permission level<br>(Kasutajaõiguste tase) | Hetkel aktiveeritud kasutajaõiguste tase.                                          |
| [6.5] Actuators (Käivitajad)                          | lga käivitaja olek/režiim. <b>Näide:</b><br>Sooja tarbevee pump SEES/<br>VÄLJAS.   |
| [6.6] Operation modes<br>(Töörežiimid)                | Hetkel aktiveeritud töörežiim.<br>Näide: Sulatamise/õlitagastuse<br>režiim.        |
| [6.7] Running hours (Töös oleku tunnid)               | Süsteemi töösoleku tunnid.                                                         |
| [6.8] Version (Versioon)                              | Info süsteemi versiooni kohta.                                                     |

#### 4.6.5 Kuupäeva, kellaaja, mõõtühikute, kontrasti ja taustvalgustuse konfigureerimine

#### Kellaaja ja kuupäeva konfigureerimiseks

Eeldus: Te määrasite kasutajaõiguste tasemeks Advanced end user

Minge [1]: E > Set time/date (Seadista aeg/kuupäev).

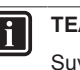

TEAVE

Suveaja ja 12-/24-tunnise kuvamise muutmiseks lülitage säte valikule Adv. end user (Tipptaseme lõppkasutaja).

#### Mõõtühikute konfigureerimiseks

Eeldus: Te määrasite kasutajaõiguste tasemeks Advanced end user.

Kui aktiivne, ei saa...

Lülitada ruumi temperatuuri

Minge [7.6]: Source > User settings (Kasutaja sätted) > Unit of measurement (Mõõteühik).

#### Võimalikud mõõtühikute sätted

| Sätted                      | Võimalikud mõõtühikud             |
|-----------------------------|-----------------------------------|
| Decimal point (Kümnendkoht) | <ul> <li>Dot (Punkt)</li> </ul>   |
|                             | <ul> <li>Comma (Koma)</li> </ul>  |
| Temperature (Temperatuur)   | • °C (°C)                         |
|                             | <ul> <li>°F (°F)</li> </ul>       |
| Produced energy (Toodetud   | <ul> <li>kWh (kWh)</li> </ul>     |
| energia)                    | <ul> <li>MBtu (MBtu)</li> </ul>   |
| Flow (Vool)                 | <ul> <li>I/min (I/min)</li> </ul> |
|                             | <ul> <li>GPM (GPM)</li> </ul>     |

#### Kasutajaliidese kontrasti konfigureerimine

Eeldus: Te määrasite kasutajaõiguste tasemeks Advanced end user.

 Minge [7.1.1]: S > User settings (Kasutaja sätted) > Display (Kuva) > Contrast (Kontrast).

#### Kasutajaliidese taustvalgustatud LCD kellaaja konfigureerimine

Eeldus: Te määrasite kasutajaõiguste tasemeks Advanced end user.

# 4.6.6 Kasutajaprofiili ja kodulehtede konfigureerimine

#### Kasutajaprofiili seadistamine

Eeldus: Te määrasite kasutajaõiguste tasemeks Advanced end user.

- 2 Valige kasutajaprofiil ja vajutage **OK**.

#### Võimalikud kasutajaprofiilid

Kui kasutajaprofiil = Detailed (Detailne), saate näha ja teha kodulehtedel rohkem.

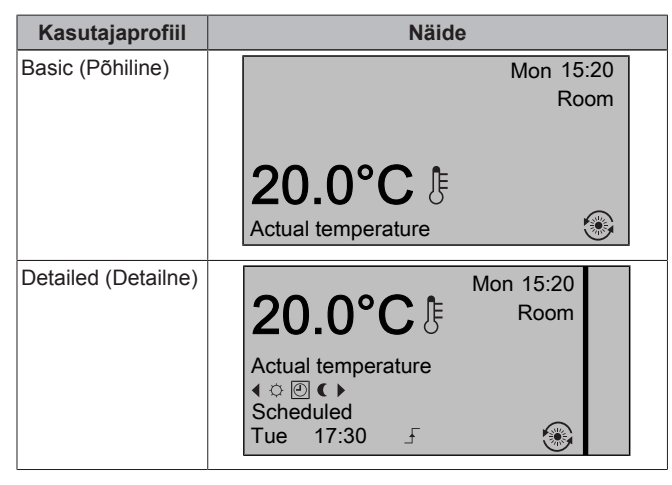

# Et konfigureerida, millised kodulehed on lõppkasutajale kättesaadavad toimige järgmiselt

Eeldus: Te määrasite kasutajaõiguste tasemeks Advanced end user.

 Minge [7.1.4]: Suser settings (Kasutaja sätted) > Display (Kuva) > Available home pages (Kättesaadavad kodulehed).

Tulemus: Kodulehed, mida teie süsteem võimaldab, on esitatud nimekirjana.

2 Valige koduleht ja vajutage OK.

| VÄLJAS)                                        | reguleerimist SISSE või VÄLJA.                                                      |
|------------------------------------------------|-------------------------------------------------------------------------------------|
| LWT On/OFF (VVT SEES/<br>VÄLJAS)               | Lülitada väljuva põhi- ja lisavee<br>temperatuuri reguleerimist SISSE<br>või VÄLJA. |
| Tank On/OFF (Paak SEES/<br>VÄLJAS)             | Lülitada sooja tarbevee<br>reguleerimist SISSE või VÄLJA.                           |
| Temperature up/down<br>(Temperatuur üles/alla) | Reguleerida temperatuure.                                                           |
| Quiet mode (Vaikne režiim)                     | Kasutada vaikset režiimi.                                                           |
| Holiday (Puhkus)                               | Kasutada puhkuserežiimi.                                                            |
| Operation mode (Töörežiim)                     | Seadistada ruumi töörežiim.                                                         |
| User settings (Kasutaja sätted)                | Muuta sätteid [7]: Ե > User<br>settings (Kasutaja sätted).                          |

Kodulehe kuvamiseks valige Yes (Jah) ja vajutage I.
Kodulehe peitmiseks valige No (Ei) ja vajutage I.

Nupulukk: lukustab kõik nupud, et lapsed ei saaks sätteid muuta.Funktsioonilukk: lukustab spetsiifilise funktsiooni, et selle sätteid ei

Nuppude ja funktsioonide lukustamine/

#### Lukustuse aktiveerituse kontrollimine

3 Tehke ühte järgmistest:

vabastamine Info lukustamise/vabastamise kohta Saate kasutada järgmisi lukustusrežiime:

4.6.7

muudetaks.

Võimalikud funktsioonilukud

Room On/OFF (Tuba SEES/

- 1 Vajutage nuppu 🖾, et minna ühele kodulehtedest.
- 2 Kui kuvatakse 🛱, on nupulukk aktiivne.

Märkus: Kui olete kodulehel ja proovite kasutada lukustatud funktsiooni, kuvatakse û 1 sekundiks.

#### Nupuluku aktiveerimine või deaktiveerimine

- 1 Vajutage , et minna ühele kodulehtedest.
- 2 Hoidke 🖾 all kauem kui 5 sekundit.

#### Funktsiooniluku aktiveerimine või deaktiveerimine

- Vajutage E menüüstruktuuri sisenemiseks.
- 2 Hoidke 🖾 all kauem kui 5 sekundit.
- 3 Valige funktsioon ja vajutage **OK**.
- 4 Valige Lock (Lukusta) või Unlock (Vabasta lukk) ja vajutage OK.

# 4.7 Väärtuste ja graafikute eelseadistamine

#### 4.7.1 Eelseadistatud väärtuste kasutamine

#### Info eelseadistatud väärtuste kohta

Saate määrata eelseadistatud väärtused mitmetele regulaatoritele. Samu eelseadistatud väärtuseid on lihtne kasutada mitmes kohas (graafikud ja toatemperatuuri koduleht ( $\circ$  ja  $\mathbf{C}$ )). Kui soovite hiljem väärtust muuta, peate seda tegema ainult ühes kohas.

#### Eelseadistatud väärtuste määramine

- 2 Valige, millisele regulaatorile soovite väärtust eelseadistada. Näide: Room temperature (Toatemperatuur).

- 3 Valige eelseadistatud väärtus ja vajutage **CK**. **Näide:** Comfort (heating) (Mugavus (küte)).
- 4 Valige temperatuur ja vajutage **OK**.

#### Võimalikud eelseadistatud väärtused

| Regulaator                          | Eelseadistatud<br>väärtus                  | Kus kasutatakse                                                                                                   |  |
|-------------------------------------|--------------------------------------------|----------------------------------------------------------------------------------------------------|--|
| Room                                | Comfort (Mugavus)                          | Toatemperatuuri                                                                                                   |  |
| temperature<br>(Toatemperatu        | Eco (Ökonoomsus)                           | graafikud                                                                                                    |  |
| ur)                                 |                                            | <ul> <li>Toatemperatuuri koduleht</li> <li>(○ ja €) kui kasutajaprofiil</li> <li>= Detailed (Detailne)</li> </ul> |  |
| LWT main                            | Comfort (Mugavus)                          | Väljuva põhivee                                                                                                   |  |
| (Väljuva<br>põhivee<br>temperatuur) | Eco (Ökonoomsus)                           | temperatuurigraafikud                                                                                             |  |
| Tank                                | Storage comfort                            | Kuumaveepaagi                                                                                                    |  |
| temperature                         | (Hoiustusmugavus)                          | temperatuurigraafik, kui                                                                                          |  |
| uur)                                | Storage eco<br>(Hoiustamise<br>ökonoomsus) | Graafikupõhine                                                                                                    |  |
|                                     |                                            | <ul> <li>Graafikupõhine + vaheülekuumendus</li> </ul>                                                             |  |
|                                     | Reheat                                     | Kuumaveepaagi                                                                                                    |  |
|                                     | (Vaheülekuumendus)                         | temperatuurigraafik, kui<br>selle režiim = graafikupõhine<br>+ vaheülekuumendus                                   |  |
| Quiet level (Vaił                   | kne tase)                                  | Kasutada, kui vaikseks<br>režiimiks on valitud On<br>(Sisse)                                                      |  |
| Elec price                          | High (Kõrge)                               | Ainult juhul, kui bivalentne                                                                                      |  |
| (Elektrihind)                       | Medium (Keskmine)                          | säte on aktiveeritud                                                                                              |  |
|                                     | Low (Madal)                                | נסכמנוסננוסב סמובן                                                                                                |  |
| Fuel price<br>(Küttehind)           |                                            | Ainult juhul, kui bivalentne<br>säte on aktiveeritud<br>(seadistuse säte)                                         |  |

## 4.7.2 Graafikute kasutamine ja programmeerimine

#### Info graafikute kohta

Olenevalt süsteemi kujundusest ja paigalduse konfiguratsioonist on graafikud (eelnevalt määratud ja/või kasutaja määratud) kohaldatavad mitmetele regulaatoritele.

Teil on võimalik:

- Valida, millist graafikut soovite hetkel kasutada.
- Programmeerida enda graafikuid, kui eelnevalt määratud graafikud ei ole sobivad. Programmeeritavad toimingud on mõeldud konkreetsetele regulaatoritele.

#### Regulaatori võimalikud toimingud

| Regulaator                     | Võimalikud toimingud                                                              |  |
|--------------------------------|-----------------------------------------------------------------------------------|--|
| Toatemperatuur                 | Programmeerige, millal ruumi kütta või                                            |  |
| Väljuva põhiveevee             | jahutada:                                                                         |  |
| temperatuur                    | Comfort (Mugavus) (eelseadistatud väärtus)                                        |  |
|                                | <ul> <li>Eco (Ökonoomsus) (eelseadistatud väärtus)</li> </ul>                     |  |
|                                | <ul> <li>[Kohandatud temperatuur]</li> </ul>                                      |  |
| Väljuva lisavee<br>temperatuur | Programmeerige, millal väljuva lisavee<br>temperatuur lülitatakse SISSE ja VÄLJA. |  |

| Regulaator                                                                                             | Võimalikud toimingud                                                                                                    |
|----------------------------------------------------------------------------------------------------|----------------------------------------------------------------------------------------------------|
| (Ainult EHVH/X ja<br>EHBH/X jaoks<br>kombinatsioonis<br>valikulise sooja                               | Programmeerige, millal köetakse<br>kuumaveepaaki. Võimalikud toimingud<br>olenevad paigaldussätetest.                                                                                                    |
| tarbevee paagiga)<br>Kuumaveepaagi<br>temperatuur                                                      | <ul> <li>Võimalikud toimingud 1:</li> <li>Storage comfort (Hoiustusmugavus)<br/>(eelseadistatud väärtus)<sup>(a)</sup></li> <li>Storage eco (Hoiustamise ökonoomsus)<br/>(eelseadistatud väärtus)<sup>(a)</sup></li> <li>Storage stop (Hoiustamise peatamine)<sup>(b)</sup></li> </ul> |
| (Ainult EHBH/X<br>jaoks<br>kombinatsioonis<br>valikulise sooja<br>tarbevee paagiga)                    | Programmeerige, millal kiirsoojendaja võib<br>töötada.<br>Näide: lubage kiirsoojendajal töötada ainult<br>öösel.                                                                                                    |
| Kiirsoojendaja<br>Iubamine                                                                             |                                                                                                    |
| Vaikne režiim                                                                                          | Programmeerige, millal peab seade kasutama<br>vaikse režiimi taset:<br>• Level 1 (Tase 1)<br>• Level 2 (Tase 2)<br>• Level 3 (Tase 3)<br>• OFF (VÄLJA)                                                                                                    |
| (Sekundaarseks<br>tagasivooluks<br>ainult välistoitega<br>sooja tarbevee<br>pumbale)<br>Sooja tarbevee | Programmeerige, millal sooja tarbevee pump<br>lülitatakse SISSE ja VÄLJA.                                                                                                    |
| Elektri hind                                                                                           | Programmeerige, millal kehtib teatav<br>elektritariif.                                                                                                    |

(a) Alustage soojendamist, kuni soovitud sättepunkt (Comfort (Mugavus)/Eco (Ökonoomsus)) on saavutatud.

(b) Lõpetage soojendamine isegi siis, kui soovitud temperatuuri ei ole veel saavutatud, näiteks: kui elektritariifid on päeval kõrgemad, võite programmeerida soojendamise lõpetamise ajaks kell 06:00.

#### Soovitud graafiku kasutamise valimiseks

- 1 Minge [5]: 🖼 > Select schedules (Vali graafikud).
- 2 Valige, millisele regulaatorile soovite graafikut rakendada. Näide: [5.1] Room temperature (Toatemperatuur).
- 3 Valige, millisele töörežiimile soovite graafikut rakendada. Näide: [5.1.1] Heating (Küte).
- 4 Valige eelnevalt määratud või enda koostatud graafik ja vajutage 🖾.

#### Graafiku programmeerimiseks

- 2 Avage tühi, eelnevalt määratud või enda koostatud graafik.
- 3 Muutke seda.
- 4 Salvestage see.

#### Programmeerimisjuhised

|        | Set heating schedule |  |
|--------|----------------------|--|
| Mon    | 07:00 Comfort        |  |
|        | Delete line          |  |
|        | Clear day schedule   |  |
|        | Copy day             |  |
|        | Save schedule        |  |
|        | :                    |  |
| OK Sel | ect 🔶 Scroll         |  |

Teil on võimalik:

- Kustutada graafikust ridu
- Tühistada päevagraafikut
- · Kopeerida ühelt päevalt teistele

#### Kasutusnäide: töötate 3-vahetuselises süsteemis

Kui töötate 3-vahetuselises süsteemis, toimige järgmiselt:

- 1 Programmeerige 3 toa temperatuurigraafikut kütterežiimis ja nimetage need vastavalt. Näide: VarajaneVahetus, PäevaneVahetus ja HilineVahetus
- 2 Valige graafik, mida soovite hetkel kasutada.

#### 4.7.3 Graafikud: näide

# i <sup>teave</sup>

Toimingud teiste graafikute programmeerimiseks on sarnased.

Selles näites:

- Toa temperatuurigraafik kütterežiimis
- Esmaspäev = teisipäev = kolmapäev = neljapäev = reede
- laupäev = pühapäev

#### Graafiku programmeerimine

- Valige Empty (Tühi) ja vajutage OK.
- **3** Programmeerige esmaspäevane graafik. Lisainfo saamiseks vaadake allapoole.
- 4 Kopeerige esmaspäevalt teisipäevale, kolmapäevale, neljapäevale ja reedele. Lisainfo saamiseks vaadake allapoole.
- 5 Programmeerige laupäevane graafik.
- 6 Kopeerige laupäevalt pühapäevale.
- 7 Salvestage graafik ja pange sellele nimi. Lisainfo saamiseks vaadake allapoole.

#### Esmaspäevase graafiku programmeerimiseks

- 1 Kasutage 🎑 ja 🗖 esmaspäeva valimiseks.
- 2 Vajutage D, et sisestada esmaspäevane graafik.
- 3 Programmeerige esmaspäeva graafik:
  - Sisestuse valimiseks kasutage 
     ja D.

#### Ühelt päevalt teisele kopeerimine

- 1 Valige päev, mida soovite kopeerida ja vajutage **S**. Näide: Esmaspäev.
- 2 Valige Copy day (Kopeeri päev) ja vajutage OK.
- 3 Määrake päevadele, millele soovite kopeerida, Yes (Jah) ja vajutage OS. Näide: teisipäev = Yes (Jah), kolmapäev = Yes (Jah), neljapäev = Yes (Jah) ja reede = Yes (Jah).

#### Graafiku salvestamine

- 1 Vajutage **OK**, valige Save schedule (Salvesta graafik) ja vajutage **OK**.
- 2 Valige User defined 1 (Kasutaja loodud 1), User defined 2 (Kasutaja loodud 2) või User defined 3 (Kasutaja loodud 3) ja vajutage IS.
- 3 Muutke nime ja vajutage II. (Kohaldatav ainult toa temperatuurigraafikutele). Näide: MinuNädalaneGraafik

#### 4.7.4 Eelnevalt määratud graafikud: toatemperatuur + väljuva põhivee temperatuur

Soovitud temperatuur = eelseadistatud väärtus (Comfort (Mugavus))

(Soovitud temperatuur = eelseadistatud väärtus (Eco (Ökonoomsus))

#### Eelseadistatud 1

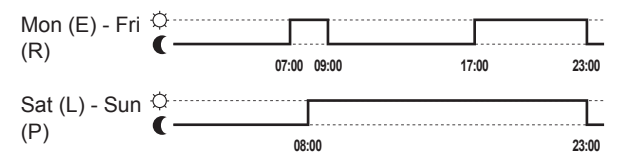

#### **Eelseadistatud 2**

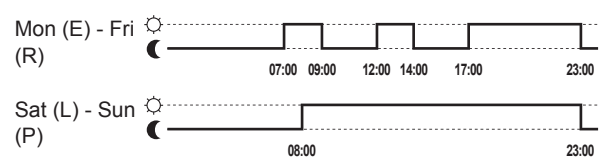

#### Eelseadistatud 3

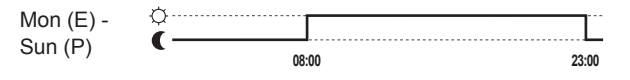

TEAVE

Eelseadistatud graafikud kehtivad nii kütmisel kui ka jahutamisel.

#### 4.7.5 Eelnevalt määratud graafikud: väljuva lisavee temperatuur

Lisatsoon = On (Sisse)

OLisatsoon = OFF (VÄLJA)

#### Eelseadistatud 1

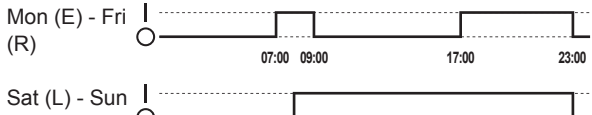

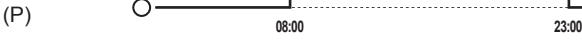

#### Eelseadistatud 2

| Mon (E) - Fri |       |             |         |            |
|---------------|-------|-------------|---------|------------|
| (R) C         | 07:00 | 09:00 12:00 | 14:00 1 | 7:00 23:00 |
| Sat (L) - Sun |       |             |         |            |
| (P) C         | 08:   | 00          |         | 23:00      |

#### Eelseadistatud 3

| Mon (E) - | I     |       |
|-----------|-------|-------|
| Sun (P)   | 08:00 | 23:00 |

# TEAVE

Eelseadistatud graafikud kehtivad nii kütmisel kui ka jahutamisel.

## 4.7.6 Eelnevalt määratud graafikud: kuumaveepaagi temperatuur

# a .\_\_\_\_

LAlustage sooja tarbevee tootmist. Soovitud kuumaveepaagi temperatuur = eelseadistatud väärtus (Storage comfort (Hoiustusmugavus))

b .....

Alustage sooja tarbevee tootmist. Soovitud kuumaveepaagi temperatuur = eelseadistatud väärtus (Storage eco (Hoiustamise ökonoomsus))

#### Eelseadistatud 1

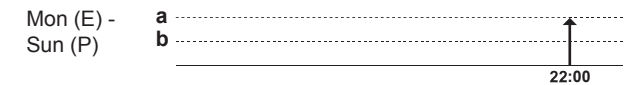

#### Eelseadistatud 2

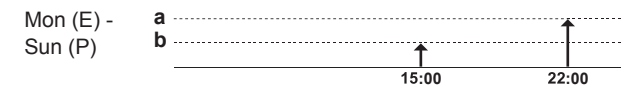

#### Eelseadistatud 3

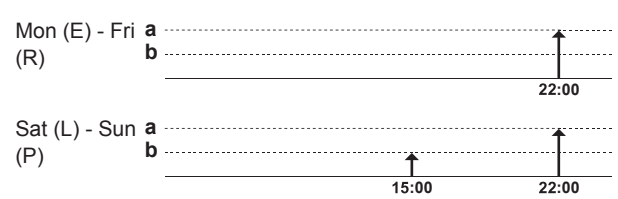

# 4.8 Ilmast sõltuv töötamine

Ruumi kütte/jahutamise reguleerimisel võib väljuva vee sättepunkti režiimiks olla:

- Fikseeritud
- Ilmast sõltuv (väljuva vee temperatuur määratakse automaatselt vastavalt välistemperatuurile)

Sättepunkti režiimi valimiseks vaadake paigaldaja viitejuhendit.

Ilmast sõltuva kõvera parameetrite seadistamist vaadake altpoolt.

#### 4.8.1 Ilmast sõltuvate sätete määramiseks

Eeldus: Te määrasite kasutajaõiguste tasemeks Advanced end user.

- 2 Väljuva põhivee temperatuuritsooni [7.7.1], muutmiseks kasutage nuppe □, □, □, □ ja kinnitage nupuga □K.
- 3 Kui rakendatav, muutke väljuva lisavee temperatuuritsooni [7.7.2] nuppudega (□, □), □, □ ja kinnitage nupuga (Ⅰ.

Set weather-dependent heating (Seadista ilmast sõltuv küte)/Set weather-dependent cooling (Seadista ilmast sõltuv jahutus)

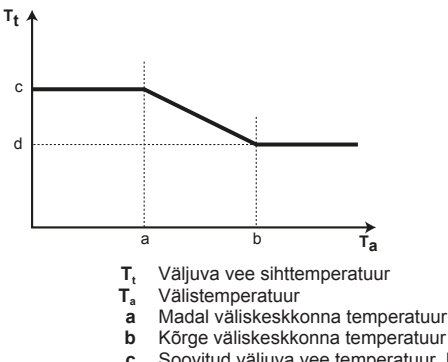

- c Soovitud väljuva vee temperatuur, kui välistemperatuur võrdub või langeb alla madala keskkonnatemperatuuri. Märkus: kütmisel peaks see väärtus olema kõrgem kui (d), sest madalama välistemperatuuri korral on vajalik soojem vesi. Jahutusel peaks see väärtus olema kõrgem kui (d), sest madalama välistemperatuuri korral on tarvis vähem külma vett.
- d Soovitud väljuva vee temperatuur, kui välistemperatuur võrdub või tõuseb üle kõrge keskkonnatemperatuuri.
   Märkus: kütmisel peaks see väärtus olema madalam kui (c), sest kõrgema välistemperatuuri korral on vajalik jahedam vesi. Jahutusel peaks see väärtus olema madalam kui (c), sest kõrgema välistemperatuuri korral on vajalik külmem vesi.

# 4.9 Menüüstruktuur: ülevaade kasutajasätetest

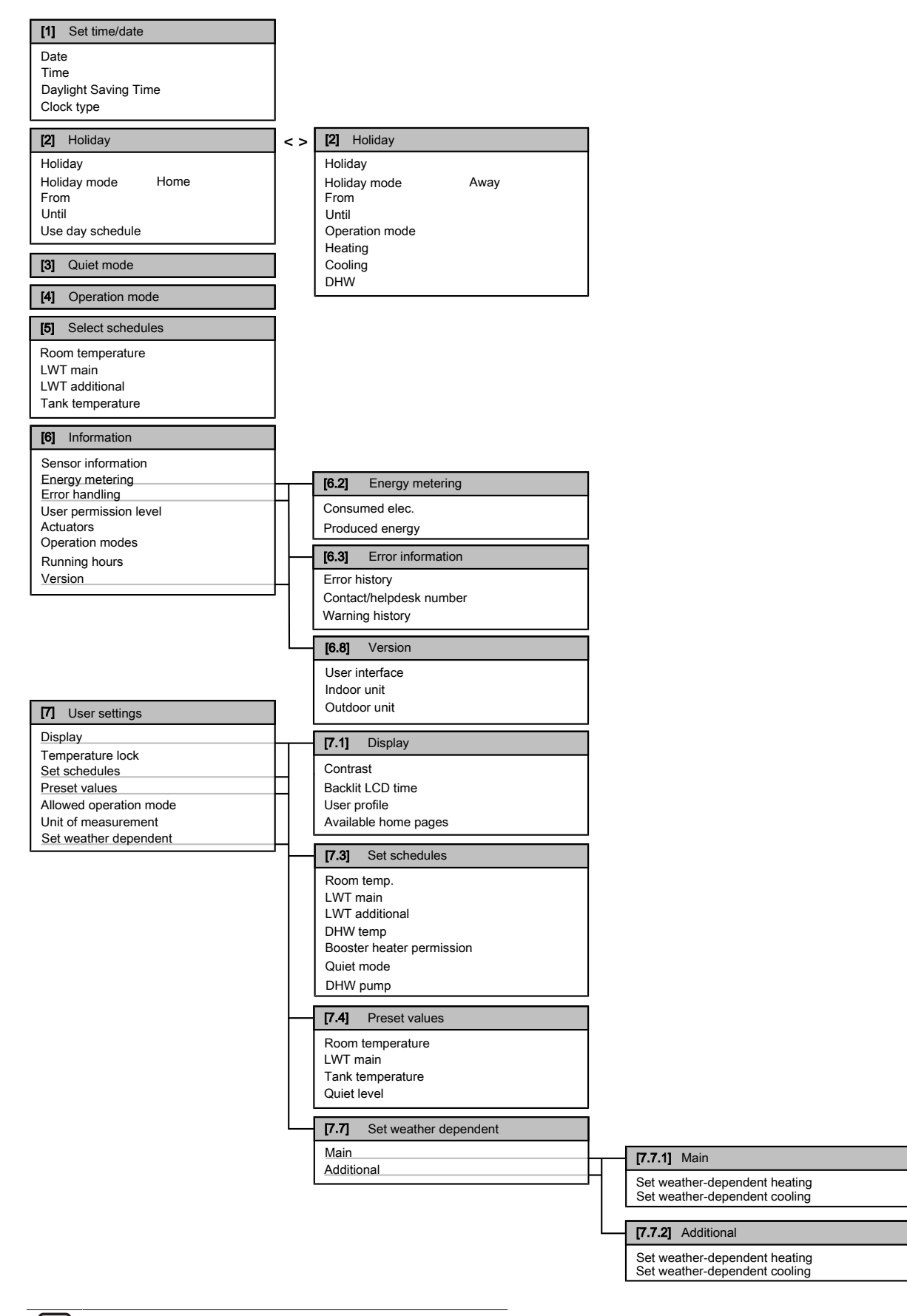

P TEAVE

Olenevalt valitud paigaldajasätetest võivad sätted olla nähtavad/nähtamatud.

# 4.10 Paigaldussätted: paigaldaja täidetavad tabelid

# 4.10.1 Kiirviisard

|          | Sätted                                                   | Vaikimisi                                    | Täitke |  |
|----------|----------------------------------------------------------|----------------------------------------------|--------|--|
| Va<br>[A | arukütte konfigureerimine (ainul<br>\.2.1.5]             | t ühtlustatud varuk                          | üte)   |  |
|          | BUH type (VVK tüüp)                                      | 1 (1P,(1/2) (1P,<br>(1/2)))                  |        |  |
| Т        | oiteallika eelistatav kWh määr [A                        | .2.1.6]                                      |        |  |
|          | Preferential kWh rate (Eelistatav<br>kWh määr)           | 0 (No (Ei))                                  |        |  |
| R        | uumikütte/-jahutuse sätted [A.2.                         | 1]                                           |        |  |
|          | Unit control method (Seadme reguleerimise meetod)        | 2 (RT control<br>(Toatemp.<br>regulaator))   |        |  |
|          | User interface location<br>(Kasutajaliidese asukoht)     | 1 (In room (Toas))                           |        |  |
|          | Number of LWT zones (VVT tsoonide arv)                   | 1 (1 LWT zone (1<br>VVT tsoon))              |        |  |
|          | Pump operation mode (Pumba<br>töörežiim)                 | 1 (Sample<br>(Näide))                        |        |  |
| S        | ooja tarbevee sätted [A.2.2]                             |                                              |        |  |
|          | DHW operation (Sooja tarbevee funktsioon)                | Sõltub mudelist                              |        |  |
|          | DHW tank type (Soojaveepaagi<br>tüüp)                    | Sõltub mudelist                              |        |  |
|          | DHW pump (STV pump)                                      | 0 (No (Ei))                                  |        |  |
| Т        | ermostaadid [A.2.2]                                      |                                              |        |  |
|          | Contact type main (Põhikontakti<br>tüüp)                 | 2 (Thermo ON/<br>OFF (Termo<br>SEES/VÄLJAS)) |        |  |
|          | Contact type add. (Lisakontakti<br>tüüp)                 | 2 (Thermo ON/<br>OFF (Termo<br>SEES/VÄLJAS)) |        |  |
|          | External sensor (Väline andur)                           | 0 (No (Ei))                                  |        |  |
| D        | igitaalne I/O PCB [A.2.2.6]                              |                                              |        |  |
|          | Ext. backup heat src (Välise varuküttekeha kütteallikas) | 0 (No (Ei))                                  |        |  |
|          | Solar kit (Päikeseenergia<br>komplekt)                   | 0 (No (Ei))                                  |        |  |
|          | Alarm output (Alarmi väljund)                            | 0 (Normally open<br>(Tavaliselt<br>avatud))  |        |  |
|          | Bottom plate heater (Alusplaadi küte)                    | 0 (No (Ei))                                  |        |  |
| P        | CB nõudlus [A.2.2.7]                                     |                                              |        |  |
|          | Demand PCB (Nõutav trükkplaat)                           | 0 (No (Ei))                                  |        |  |
| E        | nergiaarvestus [A.2.2]                                   |                                              |        |  |
|          | External kWh meter (Väline kWh<br>arvesti) 1             | 0 (No (Ei))                                  |        |  |
|          | External kWh meter (Väline kWh<br>arvesti) 2             | 0 (No (Ei))                                  |        |  |
| S        | Suutlikkus (energiaarvestus) [A.2.3]                     |                                              |        |  |

| Sätted                                   | Vaikimisi       | Täitke |
|------------------------------------------|-----------------|--------|
| Booster heater (Kiirkütja)               | 0 kW            |        |
| BUH: step 1 (Varuküttekeha: samm 1)      | Sõltub mudelist |        |
| BUH: step 2 (Varuküttekeha: samm 2)      | Sõltub mudelist |        |
| Bottom plate heater (Alusplaadi<br>küte) | 0 W             |        |

# 4.10.2 Ruumi kütte/jahutuse reguleerimine

|    | Sätted                                             | Vaikimisi                 | Täitke |  |  |
|----|----------------------------------------------------|---------------------------|--------|--|--|
| Vä | aljuva vee temperatuur: põhitsoo                   | on [A.3.1.1]              |        |  |  |
|    | LWT setpoint mode (VVT sättepunkti režiim)         | 1 (WD (Ilmast<br>sõltuv)) |        |  |  |
| Vä | Väljuva vee temperatuur: lisatsoon [A.3.1.2]       |                           |        |  |  |
|    | LWT setpoint mode (VVT sättepunkti režiim)         | 1 (WD (Ilmast<br>sõltuv)) |        |  |  |
| Vä | Väljuva vee temperatuur: Delta T allikas [A.3.1.3] |                           |        |  |  |
|    | Heating (Küte)                                     | 5°C                       |        |  |  |
|    | Cooling (Jahutus)                                  | 5°C                       |        |  |  |
| Vä | Väljuva vee temperatuur: modulatsioon [A.3.1.1.5]  |                           |        |  |  |
|    | Modulated LWT (Moduleeritud VVT)                   | 0 (No (Ei))               |        |  |  |
| Vå | Väljuva vee temperatuur: kiirguri tüüp [A.3.1.1.7] |                           |        |  |  |
|    | Emitter type (Emitteri tüüp)                       | 1 (Slow<br>(Aeglane))     |        |  |  |

# 4.10.3 Sooja tarbevee regulaator [A.4]

| Sätted                                    | Vaikimisi                                            | Täitke |
|-------------------------------------------|------------------------------------------------------|--------|
| Type (Tüüp)                               | 2 (Scheduled<br>only (Ainult<br>graafikupõhine)<br>) |        |
| Maximum setpoint (Maksimaalne sättepunkt) | Sõltub mudelist                                      |        |

# TEAVE

Ruumi kütte (jahutuse) võimuse langus/mugavuse probleemid on märkimisväärsed (sagedase sooja tarbevee soojendamise korral esinevad pikad ruumi kütte/jahutuse katkestused), kui valida [6-0D]=0 ([A.4.1] soe tarbevesi Type (Tüüp)=Reheat only (Ainult vaheülekuumendus)), juhul kui sooja tarbevee paagil puudub sisemine kiirkütja.

# i teave

Kui kuumaveepaagi kiirendusrežiim on aktiivne, siis on ruumi kütte/jahutuse ja võimsuse/mugavuse probleemid märkimisväärsed. Sagedase sooja tarbevee soojendamise korral esinevad sagedased ja pikad ruumi kütte/jahutuse katkestused.

# 4.10.4 Kontakt/tugitelefoninumber [6.3.2]

| Sätted                        | Vaikimisi | Täitke |
|-------------------------------|-----------|--------|
| Contact/helpdesk number       | —         |        |
| (Kontakti/tugitelefoninumber) |           |        |

# 5 Energiahindade seadistamine

Kui teie süsteemi säästurežiimiks on valitud Economical (Ökonoomne), võimaldab see seadistada teil järgmist:

- fikseeritud kütusehind;
- 3 elektrihinna taset;
- elektrihindade nädalase graafiku taimerit.

Säästurežiimi seadistab paigaldaja ja selleks saab olla kas ökoloogiline või ökonoomne. Ökoloogilises režiimis minimeeritakse peamise energia kasutust; ökonoomses režiimis käituskulusid. Arutage paigaldajaga, milline säästurežiim oleks parim. Lisainfo saamiseks vaadake paigaldusjuhendit.

#### Näide: Kuidas seadistada energiahindasid kasutajaliideses?

| Hind                      | Väärtus lingiridades |
|---------------------------|----------------------|
| Kütus: 5,3 eurosenti/kWh  | [7.4.6]=5,3          |
| Kütus: 4,8 penni/kWh      | [7.4.6]=4,8          |
| Elekter: 12 eurosenti/kWh | [7.4.5.1]=12         |
| Elekter: 12,49 penni/kWh  | [7.4.5.1]=12         |

# 5.1 Kütusehinna seadistamine

- 2 Õige hinna seadistamiseks kasutage nuppe 🛆 ja 🔽.
- 3 Kinnitamiseks vajutage **OK**.

# TEAVE

| <ul> <li>Hinnavahemik<br/>väärtusega).</li> </ul> | 0,00~290 | valuuta/MBtu | (2 | olulise |
|---------------------------------------------------|----------|--------------|----|---------|
| <ul> <li>Hinnavahemik<br/>väärtusega).</li> </ul> | 0,00~990 | valuuta/kWh  | (2 | olulise |

# 5.2 Elektrihinna seadistamine

- Minge [7.4.5]: S > User settings (Kasutaja sätted) > Preset values (Eelseadistatud väärtused) > Elec price (Elektrihind).
- 2 Kasutage nuppe ja , et seadistada õiged hinnad režiimidele High (Kõrge), Medium (Keskmine) ja Low (Madal) vastavalt teie elektritariifile.
- 3 Kinnitamiseks vajutage OK.

# **F** TEAVE

Hinnavahemik 0,00~990 valuuta/kWh (2 olulise väärtusega).

# **F** TEAVE

Kui graafikut ei seadistata, arvestatakse režiimile High (Kõrge) määratud hinda Elec price (Elektrihind).

# 5.3 Elektrihinna seadistamine graafiku taimerile

- 2 Programmeerige igale ajaintervallile graafik vastavalt režiimi High (Kõrge), Medium (Keskmine) ja Low (Madal) elektrihinnale.
- 3 Graafiku salvestamiseks vajutage nuppu OK.

# **F** TEAVE

Režiimide High (Kõrge), Medium (Keskmine) ja Low (Madal) väärtused vastavad eelnevalt seadistatud režiimide High (Kõrge), Medium (Keskmine) ja Low (Madal) elektrihindadele. Kui graafikut ei seadistata, arvestatakse režiimi High (Kõrge) elektrihinda.

# 5.4 Energiahinnad energiatagastuse kWh stiimuli korral

Energiahindade seadistamisel saab arvestada stiimuleid. Kuigi käituskulu võib suureneda, optimeeritakse hüvitise arvestamisega kogu kasutuskulu.

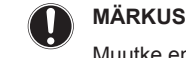

Muutke energiahindade sätet stiimulperioodi lõpus.

#### 5.4.1 Kütusehindade seadistamine energiatagastuse kWh stiimuli korral

**Eeldus:** Arvutage kütusehinna väärtus järgmise valemi järgi: tegelik kütuse hind+(stiimul/kWh×0,9)

- 1 Minge [7.4.6]: > User settings (Kasutaja sätted) > Preset values (Eelseadistatud väärtused) > Fuel price (Küttehind).
- 3 Kinnitamiseks vajutage

#### 5.4.2 Elektrihindade seadistamine energiatagastuse kWh stiimuli korral

**Eeldus:** Arvutage elektrihinna väärtus järgmise valemi järgi: tegelik elektrihind+stiimul/kWh.

- 2 Kasutage nuppe ▲ ja ►, et seadistada õiged hinnad režiimidele High (Kõrge), Medium (Keskmine) ja Low (Madal) vastavalt teie elektritariifile.
- 3 Kinnitamiseks vajutage

# 5.4.3 Näide

See on näide ja näites kasutatud hinnad ja/või väärtused EI ole täpsed.

| Andmed                            | Penni/kWh |
|-----------------------------------|-----------|
| Kütuse hind                       | 4,08      |
| Elektri hind                      | 12,49     |
| Soojustagastuse stiimul kWh kohta | 5         |

#### Kütusehinna arvutus:

Kütuse hind=tegelik kütuse hind+(stiimul/kWh×0,9)

Kütuse hind=4,08+(5×0,9)

Kütuse hind=8,58

#### Elektrihinna arvutus:

Elektri hind=tegelik elektri hind+stiimul/kWh

Elektri hind=12,49+5

Elektri hind=17,49

| Hind                     | Väärtus lingiridades |
|--------------------------|----------------------|
| Kütus: 4,08 penni/kWh    | [7.4.6]=8,58         |
| Elekter: 12,49 penni/kWh | [7.4.5]=17,49        |

# 6 Nõuanded energia säästmise kohta

#### Nõuanded toatemperatuuri kohta

- Veenduge, et soovitud toatemperatuur ei oleks MITTE KUNAGI liiga kõrge (kütterežiimis) ega liiga madal (jahutusrežiimis), kuid ALATI vastav tegelikele vajadustele. Iga kokkuhoitud kraad võib vähendada kütte-/jahutuskulusid kuni 6% võrra.
- ÄRGE suurendage soovitud toatemperatuuri, et ruum kiiremini soojeneks. Ruum El soojene kiiremini.
- Kui süsteemi kujundus sisaldab aeglaseid küttekiirgureid (näiteks põrandaküte), vältige suuri toatemperatuuri kõikumisi ja ÄRGE laske toatemperatuuril liiga madalaks muutuda. Toa uuesti kütmine kulutab rohkem aega ja energiat.
- Oma tavapäraste ruumikütte või -jahutuse vajaduste rahuldamiseks kasutage nädalapõhist graafikut. Vajadusel saate graafikust lihtsasti kõrvale kalduda:
  - Lühema perioodide puhul võite graafikujärgse toatemperatuuri tühistada. Näide: Kui teil on pidu või kui lahkute paariks tunniks kodust.
  - Pikemate perioodide puhul võite kasutada puhkuserežiimi.
     Näide: Kui viibite puhkuse ajal kodus või olete eemal.

#### Nõuanded väljuva vee temperatuuri kohta

- Kütterežiimi madalam soovitud väljuva vee temperatuur tarbib vähem energiat ja on tulemuslikum. Jahutusel on kehtiv vastupidine.
- Seadistage väljuva vee temperatuur vastavalt soojuskiirguri tüübile. Näide: Põrandaküte vajab madalamat väljuva vee temperatuuri kui radiaatorid või soojuspumba konvektorid.

#### Nõuanded kuumaveepaagi temperatuuri kohta

- Kasutage nädalapõhist graafikut oma sooja tarbevee vajaduste rahuldamiseks (ainult graafikupõhises režiimis).
- Programmeerige kuumaveepaak öösel soojendama vett eelseadistatud temperatuurini (Storage comfort (Hoiustusmugavus) = kõrgem kuumaveepaagi temperatuur), kuna siis on ruumikütte vajadus väiksem.
- Kui kuumaveepaagi ühekordsest kütmisest öö jooksul ei piisa, programmeerige päeval kuumaveepaagi lisaküte eelseadistatud temperatuurini (Storage eco (Hoiustamise ökonoomsus) = madalam kuumaveepaagi temperatuur).
- Veenduge, et kuumaveepaagi temperatuur EI OLEKS liiga kõrge.
   Näide: Muutke kuumaveepaagi temperatuur peale paigaldamist iga päev 1°C võrra madalamaks ja kontrollige, kas teil on jätkuvalt piisavas koguses sooja vett.
- Programmeerige sooja tarbevee pump päeval TÖÖLE ainult ajavahemikul, mil on vaja kohe kuuma vett tarbida. Näide: Hommikul ja õhtul.

# 7 Hooldus ja teenindus

# 7.1 Ülevaade: hooldus ja teenindus

Paigaldaja peab teostama iga-aastase hoolduse. Kontakti/ tugitelefoninumbri leiate kasutajaliidese abil.

Lõppkasutajana peate tegema järgmist:

- Hoidma seadme ümbruse puhtana.
- Hoidma kasutajaliidese puhtana, kasutades selleks pehmet niisket lappi. ÄRGE kasutage puhastusaineid.
- Kontrollige regulaarselt, kas veesurve on manomeetril üle 1 baari.

#### Jahutusaine

See toode sisaldab fluoritud kasvuhoonegaase. ÄRGE laske gaase atmosfääri.

Jahutusaine tüüp: R410A

Globaalse soojenemise potentsiaali (GWP) väärtus: 2087,5

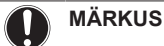

Euroopas kasutatakse hooldusintervalli välja selgitamiseks süsteemi kogu jahutusaine koguse **kasvuhoonegaasi emissiooni** (väljendatuna CO<sub>2</sub> ekvivalendi tonnidena). Järgige vastavat seadusandlust.

Kasvuhoonegaaside emissiooni arvutamise meetod: jahutusaine GWP-väärtus × kogu jahutusaine kogus [kg] / 1000

Lisainfo saamiseks võtke ühendust paigaldajaga.

# 7.2 Kontakti/tugitelefoninumbri leidmine

Eeldus: Te määrasite kasutajaõiguste tasemeks Advanced end user.

 Minge [6.3.2]: E > Information (Informatsioon) > Error handling (Vigade käsitlemine) > Contact/helpdesk number (Kontakti/ tugitelefoninumber).

# 8 Veatuvastus

# 8.1 Ülevaade: veatuvastus

Vea tekkimisel kuvatakse kodulehel ①. Võite vajutada 🛈, et näha vea kohta lisainfot.

Allpool esitatud sümptomite korral võite probleemi ise lahendada. Muude probleemide korral võtke ühendust paigaldajaga. Kontakti/ tugitelefoninumbri leiate kasutajaliidese abil.

# 8.2 Vea ajaloo kontrollimine

 $\label{eq:endergy} \textbf{Eeldus:} Saadaval ainult siis, kui kodulehtedel kuvatakse \textcircled{0}.$ 

# 8.3 Hoiatuste ajaloo kontrollimine

Eeldus: Saadaval ainult siis, kui kodulehtedel kuvatakse (i).

# 8.4 Sümptom: elutoas on liiga külm (palav)

| Võimalik põhjus                                 | Korrigeerivad tegevused                                                                     |
|-------------------------------------------------|---------------------------------------------------------------------------------------------|
| Soovitud toatemperatuur on liiga madal (kõrge). | Suurendage (vähendage)<br>soovitud toatemperatuuri.                                         |
|                                                 | Kui probleem on igapäevane,<br>toimige järgmiselt:                                          |
|                                                 | <ul> <li>Suurendage (vähendage)<br/>toatemperatuuri eelseadistatud<br/>väärtust.</li> </ul> |
|                                                 | Reguleerige toa temperatuurigraafikut.                                                      |

| Võimalik põhjus                | Korrigeerivad tegevused         |
|--------------------------------|---------------------------------|
| Soovitud toatemperatuur ei ole | Suurendage väljuva vee soovitud |
| saavutatav.                    | temperatuuri vastavalt          |
|                                | sooiuskiirauri tüübile.         |

# 8.5 Sümptom: kraanivesi on liiga külm

| Võimalik põhjus                                                                       | Korrigeerivad tegevused                                                                                                    |
|---------------------------------------------------------------------------------------|----------------------------------------------------------------------------------------------------|
| Ebatavaliselt rohkest tarbimisest<br>tingituna kulutasite kogu sooja<br>tarbevee ära. | Kui vajate kohe sooja tarbevett,<br>käivitage kuumaveepaagi<br>kiirkütterežiim. Selleks läheb aga                                                                                                    |
| Kuumaveepaagi soovitud temperetuur on liiga madal.                                    | vaja lisaeriergiat.                                                                                                    |
|                                                                                       | Kui teil on võimalik oodata,<br>tühistage (suurendage) järgmine<br>aktiivne graafikupõhine soovitud<br>temperatuur, et toota<br>erandkorras rohkem sooja vett.                                                                                             |
|                                                                                       | Kui probleem on igapäevane,<br>tehke üht järgmistest:                                                                                                    |
|                                                                                       | <ul> <li>Suurendage kuumaveepaagi<br/>temperatuuri eelseadistatud<br/>väärtust.</li> </ul>                                                                                                    |
|                                                                                       | <ul> <li>Reguleerige kuumaveepaagi<br/>temperatuurigraafikuid.</li> <li>Storage eco (Hoiustamise<br/>ökonoomsus)Programmeerige<br/>kuumaveepaagi lisaküte<br/>päeval eelseadistatud<br/>temperatuurini (Näide: =<br/>madalam paagitemperatuur).</li> </ul> |

# 8.6 Sümptom: soojuspumba rike

Kui soojuspump ei tööta, võib varukütteseade hakata hädaolukorras tööle ja võtta automaatselt või mitte-automaatselt küttekoormuse üle. Kui automaatne hädaolukord on aktiveeritud ja ilmneb soojuspumba rike, võtab varukütteseade automaatselt küttekoormuse üle. Kui ilmneb soojuspumba rike ja automaatne hädaolukord ei ole aktiveeritud, siis sooja tarbevee tootmine ja ruumiküte seiskuvad ning need peab käsitsi taas tööle panema. Sel juhul küsib kasutajaliides kinnitust, kas varukütteseade võib tööle hakata või mitte. Kui soojuspump ei tööta, siis ilmub kasutajaliidesesse ①.

| Võimalik põhjus            | Korrigeerivad tegevused                                                                      |
|----------------------------|----------------------------------------------------------------------------------------------|
| Soojuspump on kahjustatud. | <ul> <li>Vajutage probleemi täpsema<br/>kirjelduse nägemiseks <sup>(1)</sup>.</li> </ul>     |
|                            | <ul> <li>Vajutage uuesti III.</li> </ul>                                                     |
|                            | <ul> <li>Varukütteseadmele<br/>küttekoormuse üleviimiseks<br/>vajutage OK.</li> </ul>        |
|                            | <ul> <li>Soojuspumba parandamiseks<br/>helistage oma kohalikule<br/>edasimüüjale.</li> </ul> |

# TEAVE

Energiatarve on märgatavalt suurem, kui varukütteseade töötab.

# 9 Asukoha vahetamine

# 9.1 Ülevaade: asukoha vahetamine

Kui soovite süsteemiosade asukohta muuta (kasutajaliides, siseseade, väliseade, kuumaveepaak jne), võtke ühendust paigaldajaga. Kontakti/tugitelefoninumbri leiate kasutajaliidese abil.

# 10 Tootest vabanemine

# 10.1 Ülevaade: tootest vabanemine

Kui soovite süsteemiosadest vabaneda (kasutajaliides, siseseade, väliseade, kuumaveepaak jne), võtke ühendust paigaldajaga. Kontakti/tugitelefoninumbri leiate kasutajaliidese abil.

# 11 Sõnastik

DHW = Domestic hot water – soe tarbevesi Erinevat tüüpi hoonetes kasutatav soe vesi.

LWT = Leaving water temperature – väljuva vee temperatuur Soojuspumba väljalaskevee temperatuur.

#### Edasimüüja

Toote levitaja.

#### Volitatud paigaldaja

Tehniliste oskustega isik, kes on volitatud toodet paigaldama.

#### Kasutaja

Isik, kes on toote omanik ja/või kasutab toodet.

#### Rakenduvad seadused

Kõik rahvusvahelised, Euroopa, riiklikud ja kohalikud direktiivid, seadused, regulatsioonid ja/või koodeksid, mis on konkreetse toote või kasutusala puhul asjakohased või rakenduvad.

#### Teenindusettevõte

Kvalifitseeritud ettevõte, kes võib teostada ja koordineerida seadmele vajalikke hooldustöid.

#### Paigaldusjuhend

Juhiseid sisaldav juhend, mis on mõeldud konkreetsele tootele või rakendusele ja milles kirjeldatakse selle paigaldamist, konfigureerimist ja hooldamist.

#### Kasutusjuhend

Juhiseid sisaldav juhend, mis on mõeldud konkreetsele tootele või rakendusele ja milles selgitatakse selle kasutamist.

#### Lisatarvikud

Sildid, käsiraamatud, infolehed ja varustus, mis on tootega kaasas ja mida peab paigaldama vastavalt kaasasolevatele dokumentidele.

#### Lisavarustus

Varustus, mille on Daikin valmistanud või heaks kiitnud ning mida võib tootega kombineerida vastavalt kaasasolevatele dokumentidele.

#### Väljavarustus

Daikin valmistatud varustus, mida võib tootega kombineerida vastavalt kaasasolevatele dokumentidele.

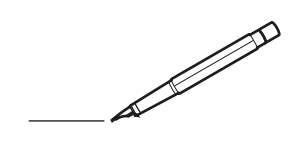

| -        |   | <br> | <br> | <br> |   | <br>  |   |   | _ | _ | <br> | _ | <br>_ | _ | -             | -             | -              | - | _ | _ | <br>_ | _ | -             | $\rightarrow$  | $\rightarrow$  | _ |
|----------|---|------|------|------|---|-------|---|---|---|---|------|---|-------|---|---------------|---------------|----------------|---|---|---|-------|---|---------------|----------------|----------------|---|
|          |   |      |      |      |   | <br>  |   |   |   |   |      |   |       |   | _             | _             | _              | _ | _ |   |       |   | _             | _              | _              |   |
|          |   |      |      |      |   |       |   |   |   |   |      |   |       |   |               |               |                |   |   |   |       |   |               |                |                |   |
|          |   |      |      |      |   |       |   |   |   |   |      |   |       |   |               |               |                |   |   |   |       |   |               |                |                |   |
|          |   |      |      |      |   |       |   |   |   |   |      |   |       |   |               |               |                |   |   | _ |       |   |               | $\neg$         |                |   |
|          |   |      |      |      |   | <br>_ | _ | _ |   | _ |      | _ | _     | _ | -             | -             | -              | - | - | - | _     | - | -             | -              | -              | - |
| <u> </u> |   |      |      |      |   | <br>  |   |   |   |   |      |   | <br>  |   | _             | _             | _              | _ | _ | _ | <br>  |   | _             | _              | _              | _ |
|          |   |      |      |      |   |       |   |   |   |   |      |   |       |   |               |               |                |   |   |   |       |   |               |                |                |   |
|          |   |      |      |      |   |       |   |   |   |   |      |   |       |   |               |               |                |   |   |   |       |   |               |                |                |   |
|          |   |      |      |      |   |       |   |   |   |   |      |   |       |   |               |               |                |   |   |   |       |   |               |                |                |   |
| -        |   |      |      |      |   |       | _ |   |   | _ |      |   |       |   | -             | -             |                | - |   | - | <br>_ |   |               | -              | -              | - |
| <u> </u> |   |      | <br> | <br> |   | <br>  |   |   |   |   | <br> |   | <br>  | _ | _             | _             | _              | _ | _ | _ | <br>_ | _ | _             | $\rightarrow$  | _              | _ |
|          |   |      |      |      |   |       |   |   |   |   |      |   |       |   | _             | _             | _              | _ |   |   |       |   | _             | _              |                |   |
|          |   |      |      |      |   |       |   |   |   |   |      |   |       |   |               |               |                |   |   |   |       |   |               |                |                |   |
|          |   |      |      |      |   |       |   |   |   |   |      |   |       |   |               |               |                |   |   |   |       |   |               |                |                |   |
|          |   |      |      |      |   |       |   |   |   |   |      |   |       |   |               |               |                |   |   | _ |       |   |               | $\neg$         |                | _ |
| -        |   |      | <br> | <br> |   | <br>  |   | _ | _ | _ |      |   | <br>_ | _ | -             | -             | -              | _ |   | _ | <br>_ | - | -             | -              | $\rightarrow$  | - |
| <u> </u> |   |      |      |      |   |       |   |   |   |   |      |   |       |   | $\rightarrow$ | $\rightarrow$ | $ \rightarrow$ | _ |   |   |       |   |               | $\rightarrow$  | $\rightarrow$  |   |
|          |   |      |      |      |   |       |   |   |   |   |      |   |       |   |               |               |                |   |   |   |       |   |               |                |                |   |
|          |   |      |      |      |   |       |   |   |   |   |      |   |       |   |               |               |                |   |   |   |       |   |               |                |                |   |
|          |   |      |      |      |   |       |   |   |   |   |      |   |       |   |               |               |                |   |   |   |       |   |               | $\neg$         | $\neg$         |   |
| -        |   |      |      |      |   |       |   |   |   |   |      |   |       |   |               | $\neg$        | $\neg$         |   |   | _ |       |   |               | $\rightarrow$  | $\rightarrow$  | _ |
| -        |   | <br> | <br> | <br> |   | <br>  |   |   |   |   |      |   | <br>  | _ | -             | -             | -              | _ | _ | _ | <br>  | _ | -             | $\rightarrow$  | $\rightarrow$  | _ |
|          |   |      |      |      |   |       |   |   |   |   |      |   | <br>  |   | _             | _             | _              | _ | _ |   | <br>  |   | _             | _              | _              |   |
|          |   |      |      |      |   |       |   |   |   |   |      |   |       |   |               |               |                |   |   |   |       |   |               |                |                |   |
|          |   |      |      |      |   |       |   |   |   |   |      |   |       |   |               |               |                |   |   |   |       |   |               |                |                |   |
|          |   |      |      |      |   |       |   |   |   |   |      |   |       |   |               |               |                |   |   |   |       |   |               |                |                |   |
|          |   |      |      |      |   |       |   |   |   |   |      |   |       |   |               |               |                |   |   | _ |       |   |               | $\neg$         |                |   |
|          |   |      |      |      |   | <br>  |   |   |   | _ |      | _ |       | _ | -             | -             | -              | _ |   | _ | <br>_ | _ | -             | $\rightarrow$  | $\rightarrow$  |   |
|          |   |      |      |      |   |       |   |   |   | _ |      |   | <br>  |   | _             | _             | _              | _ | _ | _ | <br>  | _ | _             | $\rightarrow$  | $\rightarrow$  |   |
|          |   |      |      |      |   |       |   |   |   |   |      |   |       |   | _             | _             | _              | _ | _ | _ |       |   | _             | _              | _              |   |
|          |   |      |      |      |   |       |   |   |   |   |      |   |       |   |               |               |                |   |   |   |       |   |               | _              |                |   |
|          |   |      |      |      |   |       |   |   |   |   |      |   |       |   |               |               |                |   |   |   |       |   |               |                |                |   |
|          |   |      |      |      |   |       |   |   |   |   |      |   |       |   |               |               |                |   |   |   |       |   |               |                |                |   |
|          |   |      |      |      |   |       |   |   |   |   |      |   |       |   |               |               |                |   |   | _ |       |   |               |                | $\neg$         | _ |
| -        | - |      |      |      |   | <br>  |   | _ | _ | _ |      |   | _     |   |               | -             | -              |   |   | - | <br>_ | - | -             | -              | -              | - |
| -        |   |      |      | <br> |   | <br>  |   |   |   | _ |      |   | _     |   | -             | -             | -              | _ | _ | _ | <br>_ | _ | -             | $\rightarrow$  | $\rightarrow$  |   |
| <u> </u> |   |      |      | <br> |   |       |   |   |   |   |      |   |       |   |               | _             | _              |   |   |   |       |   | _             | $\rightarrow$  | $\rightarrow$  |   |
|          |   |      |      |      |   |       |   |   |   |   |      |   |       |   |               |               |                |   |   |   |       |   |               |                |                |   |
|          |   |      |      |      |   |       |   |   |   |   |      |   |       |   |               |               |                |   |   |   |       |   |               |                |                |   |
|          |   |      |      |      |   |       |   |   |   |   |      |   |       |   |               |               |                |   |   |   |       |   |               |                |                |   |
|          |   |      |      |      |   |       |   |   |   |   |      |   |       |   |               |               | $\neg$         |   |   |   |       |   |               | $\neg$         | $\neg$         | _ |
| -        |   |      |      | <br> |   |       |   |   |   |   |      |   |       |   | $\rightarrow$ | $\rightarrow$ | $\rightarrow$  |   |   | _ |       |   | $\rightarrow$ | $\rightarrow$  | $\rightarrow$  | _ |
|          |   |      |      | <br> |   |       |   |   |   |   |      |   |       |   | _             | _             | _              |   |   |   |       |   | _             | $\rightarrow$  | $\rightarrow$  |   |
|          |   |      |      |      |   |       |   |   |   |   |      |   |       |   |               |               |                |   |   |   |       |   |               | $ \rightarrow$ | $ \rightarrow$ |   |
|          |   |      |      |      |   |       |   |   |   |   |      |   |       |   |               |               |                |   |   |   |       |   |               |                |                |   |
|          |   |      |      |      | ] |       |   |   |   | ] |      |   |       |   |               |               |                | Ī |   |   |       |   |               |                |                | ] |
|          |   |      |      |      |   |       |   |   |   |   |      |   |       |   |               |               |                |   |   |   |       |   |               | $\neg$         | $\neg$         |   |
| -        |   |      | <br> | <br> |   | <br>  |   |   | _ |   |      |   | _     |   |               |               | $\neg$         |   |   | _ | <br>_ | _ | -             | $\rightarrow$  | $\rightarrow$  | - |
|          |   |      | <br> | <br> |   | <br>  |   |   |   |   |      |   |       |   | _             | -             | -              | _ | _ |   | <br>  |   | -             | $\rightarrow$  | $\rightarrow$  | _ |
| <u> </u> |   |      | <br> | <br> |   |       |   |   |   |   |      |   |       |   |               |               | _              |   |   |   |       |   | _             | $\rightarrow$  | $\rightarrow$  |   |
|          |   |      |      |      |   |       |   |   |   |   |      |   |       |   |               |               |                |   |   |   |       |   |               |                |                |   |
|          |   |      |      |      |   |       |   |   |   |   |      |   |       |   |               |               |                |   |   |   |       |   |               |                |                |   |
|          |   |      |      |      |   |       |   |   |   |   |      |   |       |   |               |               |                |   |   |   |       |   |               |                |                |   |
|          |   |      |      |      |   |       |   |   | _ | _ |      |   |       |   |               |               |                |   |   | _ | _     |   |               | $\neg$         | $\neg$         | - |
| -        |   |      | <br> | <br> |   | <br>  |   |   |   |   |      |   |       |   | -             | -             | -              |   | _ |   | <br>  |   | -             | $\rightarrow$  | $\rightarrow$  | - |
| <u> </u> |   |      | <br> | <br> |   |       |   |   |   |   |      |   |       |   |               | _             | $\rightarrow$  |   |   |   |       |   | _             | $\rightarrow$  | $\rightarrow$  |   |
|          |   |      |      |      |   |       |   |   |   |   |      |   |       |   |               |               |                |   |   |   |       |   |               |                |                |   |

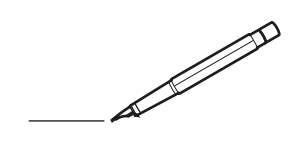

| -        |   | <br> | <br> | <br> |   | <br>  | _ |   | _ | _ | <br> | _ | <br>_ | _ | -             | -             | -              | - | _ | _ |   | _ | _ | -             | $\rightarrow$  | $\rightarrow$  | _ |
|----------|---|------|------|------|---|-------|---|---|---|---|------|---|-------|---|---------------|---------------|----------------|---|---|---|---|---|---|---------------|----------------|----------------|---|
|          |   |      |      |      |   | <br>  |   |   |   |   |      |   | <br>  |   | _             | _             | _              | _ | _ |   |   |   |   | _             | _              | _              |   |
|          |   |      |      |      |   |       |   |   |   |   |      |   |       |   |               |               |                |   |   |   |   |   |   |               |                |                |   |
|          |   |      |      |      |   |       |   |   |   |   |      |   |       |   |               |               |                |   |   |   |   |   |   |               |                |                |   |
|          |   |      |      |      |   |       |   |   |   |   |      |   |       |   |               |               |                |   |   | _ |   |   |   |               | $\neg$         |                |   |
|          |   |      |      |      |   | <br>_ | _ | _ |   | _ |      |   | _     | _ | -             | -             | -              | - | - | - | _ | _ | - | -             | -              | -              | - |
| <u> </u> |   |      |      |      |   | <br>  |   |   |   |   |      |   | <br>  |   | _             | _             | _              | _ | _ | _ |   |   |   | _             | _              | _              | _ |
|          |   |      |      |      |   |       |   |   |   |   |      |   |       |   |               |               |                |   |   |   |   |   |   |               |                |                |   |
|          |   |      |      |      |   |       |   |   |   |   |      |   |       |   |               |               |                |   |   |   |   |   |   |               |                |                |   |
|          |   |      |      |      |   |       |   |   |   |   |      |   |       |   |               |               |                |   |   |   |   |   |   |               |                |                |   |
| -        |   |      |      | -    |   |       | _ |   |   | _ |      |   |       |   | -             | -             |                | - |   | - |   | _ |   |               | -              | -              | - |
| <u> </u> |   |      | <br> | <br> |   | <br>  |   |   |   | _ | <br> |   | <br>  |   | _             | _             | _              | _ | _ | _ |   | _ | _ | _             | _              | _              | _ |
|          |   |      |      |      |   |       |   |   |   |   |      |   |       |   | _             | _             | _              | _ |   |   |   |   |   | _             |                |                |   |
|          |   |      |      |      |   |       |   |   |   |   |      |   |       |   |               |               |                |   |   |   |   |   |   |               |                |                |   |
|          |   |      |      |      |   |       |   |   |   |   |      |   |       |   |               |               |                |   |   |   |   |   |   |               |                |                |   |
|          |   |      |      |      |   |       |   |   |   |   |      |   |       |   |               |               |                |   |   | _ |   |   |   |               | -              |                | _ |
| -        |   |      | <br> | <br> |   | <br>  |   | _ | _ | _ |      |   | <br>_ | _ | -             | -             | -              | _ |   | _ |   | _ | - | -             | -              | -              | - |
| <u> </u> |   |      |      |      |   |       |   |   |   |   |      |   |       |   | $\rightarrow$ | $\rightarrow$ | $ \rightarrow$ | _ |   |   |   |   |   |               | $\rightarrow$  | $\rightarrow$  |   |
|          |   |      |      |      |   |       |   |   |   |   |      |   |       |   |               |               |                |   |   |   |   |   |   |               |                |                |   |
|          |   |      |      |      |   |       |   |   |   |   |      |   |       |   |               |               |                |   |   |   |   |   |   |               |                |                |   |
|          |   |      |      |      |   |       |   |   |   |   |      |   |       |   |               |               |                |   |   |   |   |   |   |               | $\neg$         | $\neg$         |   |
| -        |   |      |      |      |   |       |   |   |   |   |      |   |       |   |               | $\neg$        | $\neg$         |   |   | _ |   |   |   |               | $\rightarrow$  | $\rightarrow$  | _ |
| -        |   | <br> | <br> | <br> |   | <br>  |   |   |   |   |      |   | <br>  | _ | -             | -             | -              | _ | _ | _ |   |   | _ | -             | $\rightarrow$  | $\rightarrow$  | _ |
|          |   |      |      |      |   |       |   |   |   |   |      |   | <br>  |   | _             | _             | _              | _ | _ |   |   |   |   | _             | _              | _              |   |
|          |   |      |      |      |   |       |   |   |   |   |      |   |       |   |               |               |                |   |   |   |   |   |   |               |                |                |   |
|          |   |      |      |      |   |       |   |   |   |   |      |   |       |   |               |               |                |   |   |   |   |   |   |               |                |                |   |
|          |   |      |      |      |   |       |   |   |   |   |      |   |       |   |               |               |                |   |   |   |   |   |   |               |                |                |   |
|          |   |      |      |      |   |       |   |   |   |   |      |   |       |   |               |               |                |   |   | _ |   |   |   |               | $\neg$         |                |   |
|          |   |      |      |      |   | <br>  |   |   |   | _ |      | _ | <br>  | _ | -             |               |                | _ | - | _ |   | _ | _ | -             | $\rightarrow$  | $\rightarrow$  |   |
|          |   |      |      |      |   |       |   |   |   | _ |      |   | <br>  |   | _             | _             | _              | _ | _ | _ |   |   | _ | _             | $\rightarrow$  | $\rightarrow$  |   |
|          |   |      |      |      |   |       |   |   |   |   |      |   |       |   | _             | _             | _              | _ | _ | _ |   |   |   | _             | _              | _              |   |
|          |   |      |      |      |   |       |   |   |   |   |      |   |       |   |               |               |                |   |   |   |   |   |   |               | _              |                |   |
|          |   |      |      |      |   |       |   |   |   |   |      |   |       |   |               |               |                |   |   |   |   |   |   |               |                |                |   |
|          |   |      |      |      |   |       |   |   |   |   |      |   |       |   |               |               |                |   |   |   |   |   |   |               |                |                |   |
|          |   |      |      |      |   |       |   |   |   |   |      |   |       |   |               |               |                |   |   | _ |   |   |   |               |                | $\neg$         | _ |
| -        | - |      |      | -    |   | <br>  |   | _ | _ | _ |      |   | _     |   |               | -             | -              |   |   | - |   | _ | - | -             | -              | -              | - |
| -        |   |      |      | <br> |   | <br>  |   |   |   | _ |      |   | _     |   | -             | -             | -              | _ | _ | _ |   | _ | _ | -             | $\rightarrow$  | $\rightarrow$  |   |
| <u> </u> |   |      |      | <br> |   |       |   |   |   |   |      |   |       |   |               | _             | _              |   |   |   |   |   |   | _             | $\rightarrow$  | $\rightarrow$  |   |
|          |   |      |      |      |   |       |   |   |   |   |      |   |       |   |               |               |                |   |   |   |   |   |   |               |                |                |   |
|          |   |      |      |      |   |       |   |   |   |   |      |   |       |   |               |               |                |   |   |   |   |   |   |               |                |                |   |
|          |   |      |      |      |   |       |   |   |   |   |      |   |       |   |               |               |                |   |   |   |   |   |   |               |                |                |   |
|          |   |      |      |      |   |       |   |   |   |   |      |   |       |   |               |               | $\neg$         |   |   |   |   |   |   |               | $\neg$         | $\neg$         | _ |
| -        |   |      |      | <br> |   |       |   |   |   |   |      |   |       |   | $\rightarrow$ | $\rightarrow$ | $\rightarrow$  |   |   | _ |   |   |   | $\rightarrow$ | $\rightarrow$  | $\rightarrow$  | _ |
|          |   |      |      | <br> |   |       |   |   |   |   |      |   |       |   | _             | _             | _              |   |   |   |   |   |   | _             | $\rightarrow$  | $\rightarrow$  |   |
|          |   |      |      |      |   |       |   |   |   |   |      |   |       |   |               |               |                |   |   |   |   |   |   |               | $ \rightarrow$ | $ \rightarrow$ |   |
|          |   |      |      |      |   |       |   |   |   |   |      |   |       |   |               |               |                |   |   |   |   |   |   |               |                |                |   |
|          |   |      |      |      | ] |       |   |   |   | ] |      |   |       |   |               |               |                | Ī |   |   |   |   |   |               |                |                | ] |
|          |   |      |      |      |   |       |   |   |   |   |      |   |       |   |               |               |                |   |   |   |   |   |   |               | $\neg$         | $\neg$         |   |
| -        |   |      | <br> | <br> |   | <br>  |   |   | _ |   |      |   | _     |   |               | -             | $\neg$         |   |   | _ |   | _ | _ | -             | $\rightarrow$  | $\rightarrow$  | - |
|          |   |      | <br> | <br> |   | <br>  |   |   |   |   |      |   |       |   | _             | -             | -              | _ | _ |   |   |   |   | -             | $\rightarrow$  | $\rightarrow$  | _ |
| <u> </u> |   |      | <br> | <br> |   |       |   |   |   |   |      |   |       |   |               |               | _              |   |   |   |   |   |   | _             | $\rightarrow$  | $\rightarrow$  |   |
|          |   |      |      |      |   |       |   |   |   |   |      |   |       |   |               |               |                |   |   |   |   |   |   |               |                |                |   |
|          |   |      |      |      |   |       |   |   |   |   |      |   |       |   |               |               |                |   |   |   |   |   |   |               |                |                |   |
|          |   |      |      |      |   |       |   |   |   |   |      |   |       |   |               |               |                |   |   |   |   |   |   |               |                |                |   |
|          |   |      |      |      |   |       |   |   | _ | _ |      |   |       |   |               |               |                |   |   | _ |   | _ |   |               | $\neg$         | $\neg$         | _ |
| -        |   |      | <br> | <br> |   | <br>  |   |   |   |   |      |   |       |   |               | -             | -              |   | - |   |   |   |   | -             | $\rightarrow$  | $\rightarrow$  | - |
| <u> </u> |   |      | <br> | <br> |   |       |   |   |   |   |      |   |       |   |               | _             | $\rightarrow$  |   |   |   |   |   |   | _             | $\rightarrow$  | $\rightarrow$  |   |
|          |   |      |      |      |   |       |   |   |   |   |      |   |       |   |               |               |                |   |   |   |   |   |   |               |                |                |   |

EHE

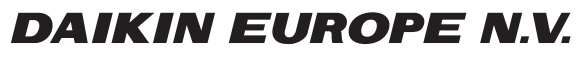

Zandvoordestraat 300, B-8400 Oostende, Belgium

4P384964-1 2016.03